## **INSTALLATION AND SERVICE INSTRUCTIONS**

## **MULTI-TEC®** WALL-MOUNT PACKAGE **AIR CONDITIONER**

## Models:

| W18AAPA | W36AAPA | W48AAPA | W18LAPA        | W48LAPA |
|---------|---------|---------|----------------|---------|
| W24AAPA | W36AAPB | W48AAPB | W24LAPA        | W48LAPB |
| W24AAPB | W36AAPC | W48AAPC | W24LAPB        | W48LAPC |
| W24AAPC | W42AAPA | W60AAPA | W30LAPA        | W60LAPA |
| W30AAPA | W42AAPB | W60AAPB | W30LAPB        | W60LAPB |
| W30AAPB | W42AAPC | W60AAPC | <b>W30LAPC</b> | W60LAPC |
| W30AAPC |         | W72AAPA | W36LAPA        | W72LAPA |
|         |         | W72AAPB | W36LAPB        | W72LAPB |
|         |         | W72AAPC | W36LAPC        | W72LAPC |
|         |         |         | W42LAPA        |         |
|         |         |         | W42LAPB        |         |
|         |         |         | W42LAPC        |         |

## Part of the Bard Free Cooling Unit System

NOTE: LC6000 Controller is required for operation when multiple W\*\*\*AP units are used.

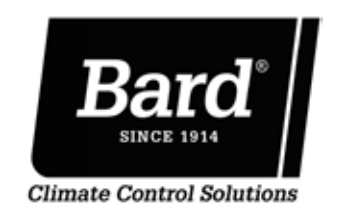

Bard Manufacturing Company, Inc. Bryan, Ohio 43506 www.bardhvac.com

Manual : 2100-665A Supersedes: 2100-665 Date: 2-16-17

## **CONTENTS**

| SECTION 1: Installation Instructions | 5  |
|--------------------------------------|----|
| List of Necessary Materials/Tools    | 6  |
| Site Preparation                     | 7  |
| Wall-Mount Unit Installation         | 9  |
| Wall-Mount Unit Supply Wiring        | 17 |
| Preliminary Start-Up                 | 21 |
| Running in Stand Alone (Orphan) Mode | 21 |
| SECTION 2. Service Instructions      | 23 |
| Ising the TEC-EYE™                   | 24 |
| Alarms                               | 27 |
| Alarm Adjustment                     | 27 |
| Control Operation                    | 29 |
| On/Off Control                       |    |
| Fan Control                          |    |
| Temperature Control                  |    |
| Freecooling                          |    |
| Compressor                           |    |
| General Refrigerant Information.     |    |
| Componentry                          |    |
| Maintenance and Troubleshooting      | 40 |
| SECTION 3: Annendix                  | 43 |
| Wall-Mount Unit Architecture         | 44 |

## **FIGURES AND TABLES**

| Figure 1.2Dimensions8Figure 1.3Outdoor Sensor Installation9Figure 1.4AW18/24 Mounting Instructions10Figure 1.4BW30/36 Mounting Instructions11Figure 1.4CW42/48 Mounting Instructions12Figure 1.4DW60/72 Mounting Instructions13Figure 1.5Electric Heat Clearance14Figure 1.6Wall Mounting Instructions14Figure 1.7Wall Mounting Instructions15Figure 1.8Common Wall Mounting Installations16 |
|----------------------------------------------------------------------------------------------------|
| Figure 1.3Outdoor Sensor Installation9Figure 1.4AW18/24 Mounting Instructions10Figure 1.4BW30/36 Mounting Instructions11Figure 1.4CW42/48 Mounting Instructions12Figure 1.4DW60/72 Mounting Instructions13Figure 1.5Electric Heat Clearance14Figure 1.6Wall Mounting Instructions14Figure 1.7Wall Mounting Instructions15Figure 1.8Common Wall Mounting Installations16                      |
| Figure 1.4AW18/24 Mounting Instructions10Figure 1.4BW30/36 Mounting Instructions11Figure 1.4CW42/48 Mounting Instructions12Figure 1.4DW60/72 Mounting Instructions13Figure 1.5Electric Heat Clearance14Figure 1.6Wall Mounting Instructions14Figure 1.7Wall Mounting Instructions15Figure 1.8Common Wall Mounting Installations16                                                            |
| Figure 1.4BW30/36 Mounting Instructions11Figure 1.4CW42/48 Mounting Instructions12Figure 1.4DW60/72 Mounting Instructions13Figure 1.5Electric Heat Clearance14Figure 1.6Wall Mounting Instructions14Figure 1.7Wall Mounting Instructions15Figure 1.8Common Wall Mounting Installations16                                                                                                    |
| Figure 1.4CW42/48 Mounting Instructions12Figure 1.4DW60/72 Mounting Instructions13Figure 1.5Electric Heat Clearance14Figure 1.6Wall Mounting Instructions14Figure 1.7Wall Mounting Instructions15Figure 1.8Common Wall Mounting Installations16                                                                                                    |
| Figure 1.4DW60/72Mounting Instructions13Figure 1.5Electric Heat Clearance14Figure 1.6Wall Mounting Instructions14Figure 1.7Wall Mounting Instructions15Figure 1.8Common Wall Mounting Installations16                                                                                                    |
| Figure 1.5Electric Heat Clearance                                                                                                    |
| Figure 1.6Wall Mounting Instructions14Figure 1.7Wall Mounting Instructions15Figure 1.8Common Wall Mounting Installations16                                                                                                    |
| Figure 1.7 Wall Mounting Instructions15<br>Figure 1.8 Common Wall Mounting Installations16                                                                                                    |
| Figure 1.8 Common Wall Mounting Installations16                                                                                                    |
|                                                                                                    |
| Figure 1.9 Circuit Routing Label                                                                                                    |
| Figure 1.10 WIRING: VAC Supply Wiring                                                                                                    |
| Landing Points17                                                                                                    |
| Figure 2.1 TEC-EYE <sup>™</sup> Display and Interface                                                                                                    |
| Figure 2.2 TEC-EYE™ Connection to Unit Control24                                                                                                    |
| Figure 2.3 Quck Menu Icons                                                                                                    |
| Figure 2.4 Local and Current Cool/Heat Setpoints25                                                                                                    |
| Figure 2.5 Executing Run Test                                                                                                    |
| Figure 2.6 Adjusting MIxed Air Alarm Values27                                                                                                    |
| Figure 2.7 Adjusting Damper Alarm Values                                                                                                    |
| Figure 2.8 LC6000 Status Screen Showing                                                                                                    |
| Control Values                                                                                                    |
| Figure 2.9 Wall-Mount Unit Cooling Staging                                                                                                    |
| Figure 2.10 Adjusting Cooling Differential Values30                                                                                                    |
| Figure 2.11 Adjusting Heating Differential Values30                                                                                                    |
| Figure 2.12 Wall-Mount Unit Heating Staging                                                                                                    |
| Figure 2.13 Economizer A4 Screen                                                                                                    |
| Figure 2.14 Economizer A5 Screen                                                                                                    |
| Figure 2.15 Adjusting Damper Modulation Value32                                                                                                    |
| Figure 2.16 Wall-Mount Unit Control Board                                                                                                    |
| Figure 2.17 Fan Blade Setting37                                                                                                    |

| Table 1.1  | Electrical Specifications:        |    |
|------------|-----------------------------------|----|
|            | W**AAP Series                     | 18 |
| Table 1.2  | Electrical Specifications:        |    |
|            | W**LAP Series                     | 19 |
| Table 1.3  | Recommended Airflow               | 20 |
| Table 1.4  | Indoor Blower Performance         | 20 |
| Table 1.5  | Maximum ESP of Operation:         |    |
|            | Electric Heat Only                | 20 |
| Table 2.1  | Cooling Pressures                 | 35 |
| Table 2.2A | Optional Accessories – Right Hand | 38 |
| Table 2.2B | Optional Accessories – Left Hand  | 39 |
|            | •                                 |    |

## **GENERAL INFORMATION**

## FREE COOLING UNIT SYSTEM

The Bard Free Cooling Unit System is composed of MULTI-TEC wall-mounted air conditioners matched with an LC6000 lead/lag controller. The wall mounts are specifically engineered for telecom/motor control center rooms.

**NOTE:** The LC6000 lead/lag controller and MULTI-TEC wall-mount units are designed specifically to work together. The controller cannot run other Bard models or other brands of systems, nor can other controllers run the MULTI-TEC wall-mount units. They are a complete system, and must be used together.

## WALL-MOUNT AIR CONDITIONER UNITS

The MULTI-TEC units operate on VAC power. The units will supply 100% of rated cooling airflow in free cooling mode with ability to exhaust the same amount through the unit itself without any additional relief openings in the shelter.

Each of these units are fully charged with refrigerant and have optional auxilliary heat.

## GENERAL

The equipment covered in this manual is to be installed by trained, experienced service and installation technicians.

The refrigerant system is completely assembled and charged. All internal wiring is complete.

The unit is designed for use with or without duct work. Flanges are provided for attaching the supply and return ducts.

These instructions explain the recommended method to install the air cooled self-contained unit and the electrical wiring connections to the unit.

These instructions and any instructions packaged with any separate equipment required to make up the entire air conditioning system should be carefully read before beginning the installation. Note particularly any tags and/or labels attached to the equipment.

While these instructions are intended as a general recommended guide, they do not supersede any national and/or local codes in any way. Authorities having jurisdiction should be consulted before the installation is made. See **ADDITIONAL PUBLICATIONS** for information on codes and standards.

Sizing of systems for proposed installation should be based on heat loss and heat gain calculations made according to methods of Air Conditioning Contractors of America (ACCA). The air duct should be installed in accordance with the *Standards of the National Fire Protection Association for the Installation of Air Conditioning and Ventilating Systems of Other Than Residence Type, NFPA No. 90A, and Residence Type Warm Air Heating and Air Conditioning Systems, NFPA No. 90B.* Where local regulations are at a variance with instructions, installer should adhere to local codes.

## SHIPPING DAMAGE

Upon receipt of equipment, the cartons should be checked for external signs of shipping damage. If damage is found, the receiving party must contact the last carrier immediately, preferably in writing, requesting inspection by the carrier's agent.

These units must remain in upright position at all times.

## **ADDITIONAL PUBLICATIONS**

These publications can help when installing the furnace. They can usually be found at the local library or purchased directly from the publisher. Be sure to consult the current edition of each standard.

National Electrical Code ......ANSI/NFPA 70

Standard for the Installation of Air Conditioning and Ventilating Systems .....ANSI/NFPA 90A

Standard for Warm Air Heating and Air Conditioning Systems ......ANSI/NFPA 90B

Load Calculation for Residential Winter and Summer Air Conditioning ...... ACCA Manual J

For more information, contact these publishers:

## Air Conditioning Contractors of America (ACCA)

1712 New Hampshire Ave. N.W. Washington, DC 20009 Telephone: (202) 483-9370 Fax: (202) 234-4721

American National Standards Institute (ANSI) 11 West Street, 13th Floor New York, NY 10036 Telephone: (212) 642-4900 Fax: (212) 302-1286

American Society of Heating, Refrigeration and Air Conditioning Engineers, Inc. (ASHRAE) 1791 Tullie Circle, N.E. Atlanta, GA 30329-2305 Telephone: (404) 636-8400 Fax: (404) 321-5478

National Fire Protection Association (NFPA) Batterymarch Park P. O. Box 9101 Quincy, MA 02269-9901 Telephone: (800) 344-3555 Fax: (617) 984-7057

## ANSI Z535.5 Definitions:

**DANGER:** Indicate[s] a hazardous situation which, if not avoided, will result in death or serious injury. The signal word "DANGER" is to be limited to the most extreme situations. DANGER [signs] should not be used for property damage hazards unless personal injury risk appropriate to these levels is also involved.

**WARNING:** Indicate[s] a hazardous situation which, if not avoided, could result in death or serious injury. WARNING [signs] should not be used for property damage hazards unless personal injury risk appropriate to this level is also involved.

**CAUTION:** Indicate[s] a hazardous situation which, if not avoided, could result in minor or moderate injury. CAUTION [signs] without a safety alert symbol may be used to alert against unsafe practices that can result in property damage only.

**NOTICE:** [this header is] preferred to address practices not related to personal injury. The safety alert symbol shall not be used with this signal word. As an alternative to "NOTICE" the word "CAUTION" without the safety alert symbol may be used to indicate a message not related to personal injury.

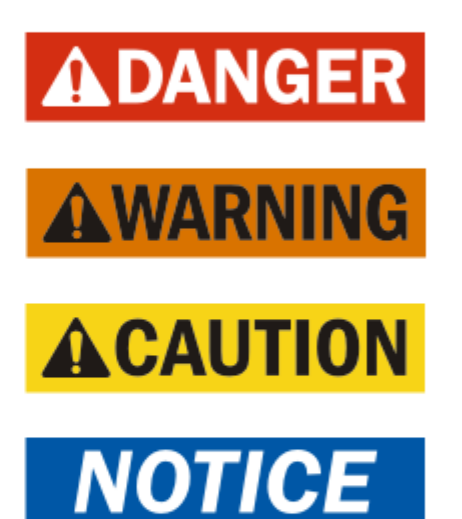

# \land WARNING

Electrical shock hazard.

Have a properly trained individual perform these tasks.

Failure to do so could result in electric shock or death.

# 

Fire hazard.

Maintain minimum 1/4" clearance between the supply air duct and combustible materials in the first 3' feet of ducting.

Failure to do so could result in fire causing damage, injury or death.

# A WARNING

Heavy item hazard.

Use more than one person to handle unit.

Failure to do so could result in unit damage or serious injury.

# **A**CAUTION

Cut hazard.

Wear gloves to avoid contact with sharp edges.

Failure to do so could result in personal injury.

# SECTION 1: INSTALLATION INSTRUCTIONS

## LIST OF NECESSARY MATERIALS/TOOLS

Additional hardware and miscellaneous supplies are needed for installation. These items are field supplied and must be sourced before installation. This list also includes tools needed for installation.

## LIST OF MATERIALS/TOOLS

- Personal protective equipment/safety devices
- Supply/return grilles
- Field-fabricated sleeves (if necessary)
- Fasteners sufficient for mounting the units such as 5/16" diameter anchor/carriage/lag bolts
- 7/8" diameter washers
- Caulking materials
- Miscellaneous hand and power tools and jobsite or shop materials
- Lifting equipment with the necessary capacity and rigging to safely move/install the systems

- Electrical supplies
  - Various size circuit breakers for the shelter AC breaker box (see Tables 1.1 and 1.2 on pages 18 and 19)
  - High-voltage wire of various gauges (see Tables 1.1 and 1.2)
  - Communication wire: 2-wire, 18 gauge, shielded with drain
  - Miscellaneous electrical supplies including rigid/flexible conduit and fittings, junction boxes, wire connectors and supports

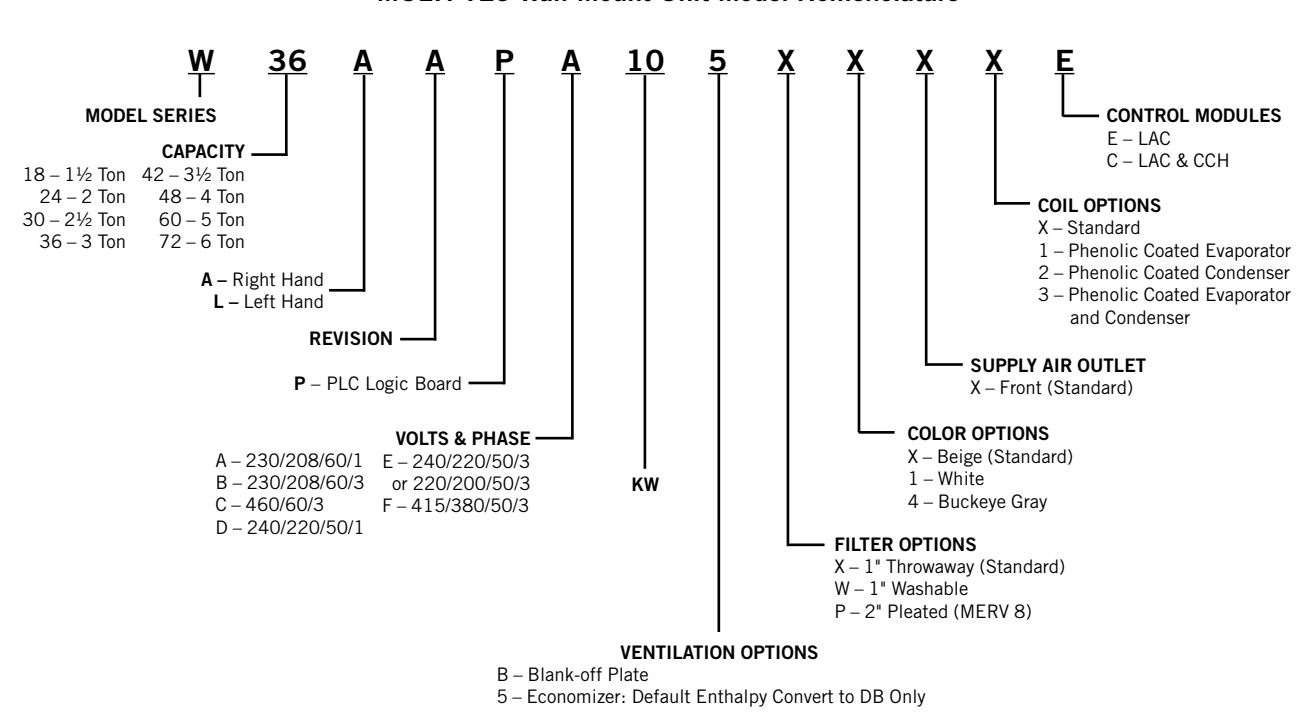

FIGURE 1.1 MULTI-TEC Wall-Mount Unit Model Nomenclature

## **MODEL IDENTIFICATION**

Identify the specific model using the model nomenclature information found in Figure 1.1 and the model/serial tag found on the unit on the opposite side of the control and access panels. See Figure 1.2 on page 8 for dimensions and critical installation requirements.

## NEW SHELTER INSTALLATION VS. RETROFIT INSTALLATION

These installation instructions cover both new shelter installations and retrofit installations. Each installation is unique and may require special accomodations and modifications. Although Bard Manufacturing follows a long-established tradition of manufacturing equipment using industry standard dimensions for building penetration, it is occasionally necessary to move or enlarge supply and return openings when replacing non-standardized equipment in a retrofit application.

## **MINIMUM CLEARANCE**

Wall-mount air conditioners are available in both righthand access models and left-hand access models. Right-hand access models have the heat strip access panel, external circuit breakers access panel and internal controls access panel on the right side of the unit. Left-hand access models are a mirror image of the right-hand access models, and allow two wall-mount units to be placed in relatively close proximity and yet still allow complete access for maintenance and repair.

On side-by-side installations, maintain a minimum of 20" clearance on control side to allow access to control panel and heat strips, and to allow proper airflow to the outdoor coil. For installations where units are installed with both control panels facing each other (inward), maintain a minimum of 36" clearance to allow access. Additional clearance may be required to meet local or national codes.

Care should be taken to ensure that the recirculation and obstruction of condenser discharge air does not occur. Recirculation of condenser discharge air can be from either a single unit or multiple units. Any object such as shrubbery, a building or a large object can cause obstructions to the condenser discharge air. Recirculation or reduced airflow caused by obstructions will result in reduced capacity, possible unit pressure safety lockouts and reduced unit service life.

For units with blow through condensers, such as these wall-mount units, it is recommended there be a minimum distance of 10' between the front of the unit and any barrier or 20' between the fronts of two opposing (facing) units.

#### Clearances Required for Service Access and Adequate Condenser Airflow

| MODELS                 | LEFT<br>SIDE | RIGHT<br>SIDE | DISCHARGE<br>SIDE |
|------------------------|--------------|---------------|-------------------|
| W18A, W24A, W30A, W36A | 15"          | 20"           | 10'               |
| W18L, W24L, W30L, W36L | 20"          | 15"           | 10'               |
| W42A, W48A, W60A, W72A | 20"          | 20"           | 10'               |
| W42L, W48L, W60L, W72L | 20"          | 20"           | 10'               |

**NOTE:** For side-by-side installation of two units there must be 20" between units. This can be reduced to 15" by using a W\*\*L model (left side compressor and controls) for the left unit and W\*\*A (right side compressor and controls) for right unit.

See Specifications Sheet S3532.

## **CLEARANCE TO COMBUSTIBLES**

# 

#### Fire hazard.

Maintain minimum 1/4" clearance between the supply air duct and combustible materials in the first 3' of ducting.

Failure to do so could result in fire causing damage, injury or death.

The unit itself is suitable for 0" clearance, but the supply air duct flange and the first 3' of supply air duct require a minimum of 1/4" clearance to combustible material. However, it is generally recommended that a 1" clearance is used for ease of installation and maintaining the required clearance to combustible material. See Figures 1.4A-D on pages 10-13 for details on opening sizes.

## Minimum Clearances Required to Combustible Materials

| MODELS                                   | SUPPLY AIR DUCT<br>FIRST 3' | CABINET |
|------------------------------------------|-----------------------------|---------|
| W18A, L<br>W24A, L                       | 0"                          | 0"      |
| W30A, L<br>W36A, L                       | 1/4"                        | 0"      |
| W42A, L<br>W48A, L<br>W60A, L<br>W72A, L | 1/4"                        | O"      |

| FIGURE | 1.2 |
|--------|-----|
|--------|-----|

| Dim            | ensio  | ns of  | Basic  | Un   | it fo | or Ai | chit  | tect  | ural  | and   | l Ins | stall | atio  | n R   | equ   | iren | nent  | ts (N | lomi  | nal) | )     |       |
|----------------|--------|--------|--------|------|-------|-------|-------|-------|-------|-------|-------|-------|-------|-------|-------|------|-------|-------|-------|------|-------|-------|
| MODEL          | WIDTH  | DEPTH  | HEIGHT | SUF  | PPLY  | RET   | URN   |       |       |       |       |       |       |       |       |      |       |       |       |      |       |       |
| MODEL          | (W)    | (D)    | (H)    | Α    | В     | С     | В     | Е     | F     | G     | I     | J     | K     | L     | М     | N    | 0     | Р     | Q     | R    | S     | Т     |
| W18*A<br>W24*A | 33.300 | 17.125 | 74.563 | 7.88 | 19.88 | 11.88 | 19.88 | 35.00 | 10.88 | 29.75 | 20.56 | 30.75 | 32.06 | 33.25 | 31.00 | 2.63 | 34.13 | 26.06 | 10.55 | 4.19 | 12.00 | 9.00  |
| W30*A<br>W36*A | 38.200 | 17.125 | 74.563 | 7.88 | 27.88 | 13.88 | 27.88 | 40.00 | 10.88 | 29.75 | 17.93 | 30.75 | 32.75 | 33.25 | 31.00 | 2.75 | 39.13 | 26.75 | 9.14  | 4.19 | 12.00 | 9.00  |
| W42*A<br>W48*A | 42.075 | 22.432 | 84.875 | 9.88 | 29.88 | 15.88 | 29.88 | 43.88 | 13.56 | 31.66 | 30.00 | 32.68 | 26.94 | 34.69 | 32.43 | 3.37 | 43.00 | 23.88 | 10.00 | 1.44 | 16.00 | 1.88  |
| W60*A<br>W72*A | 42.075 | 22.432 | 93.000 | 9.88 | 29.88 | 15.88 | 29.88 | 43.88 | 13.56 | 37.00 | 30.00 | 40.81 | 35.06 | 42.81 | 40.56 | 3.37 | 43.00 | 31.00 | 10.00 | 1.44 | 16.00 | 10.00 |

All dimensions are in inches. Dimensional drawings are not to scale.

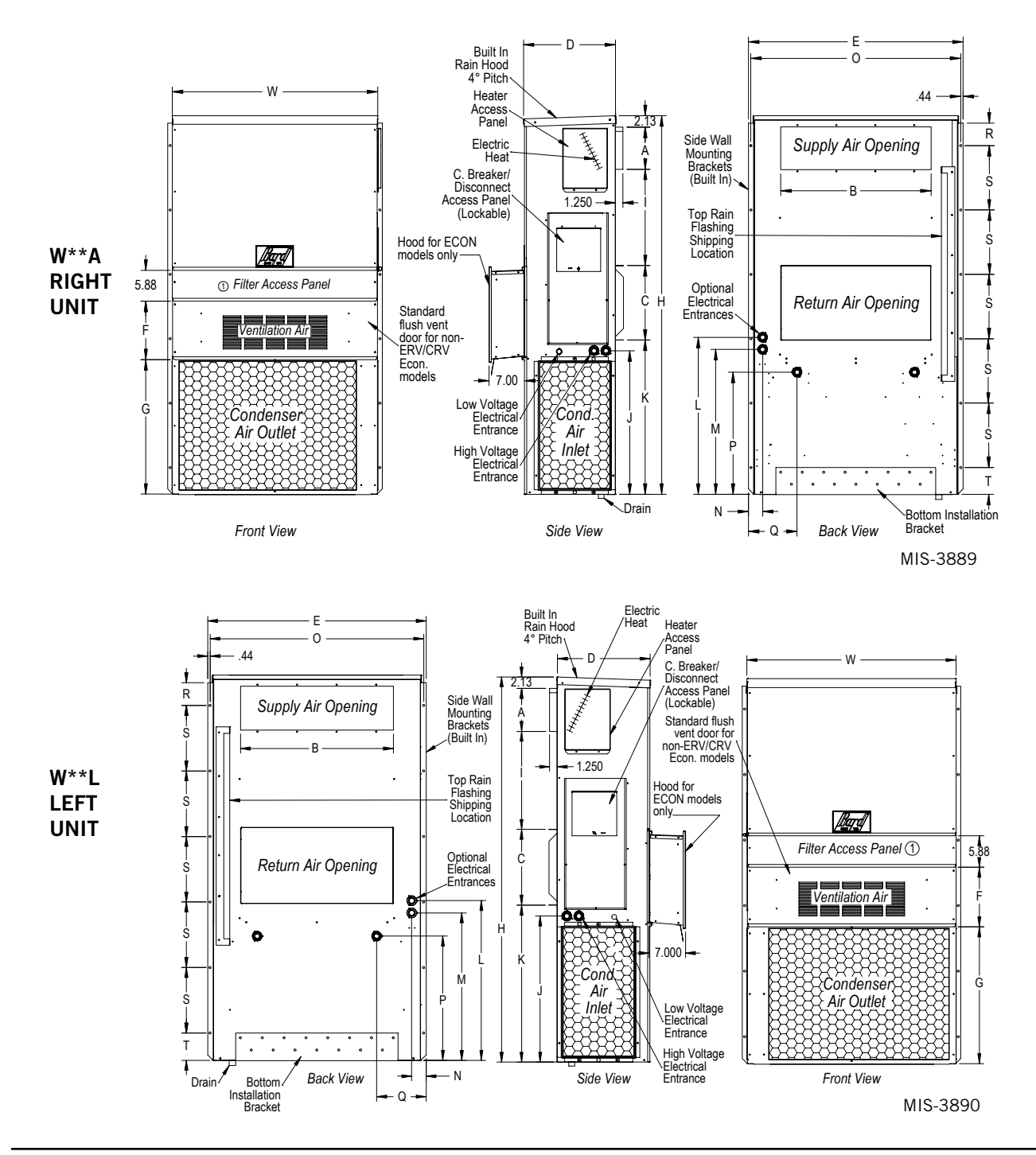

## **MOUNTING THE UNITS**

# **A WARNING**

Heavy item hazard.

Use more than one person to handle unit.

Failure to do so could result in unit damage or serious injury.

**NOTE:** It may be best to spot some electrical knockouts (such as those located on the back of the wall-mount unit) before units are mounted and access is unavailable or limited (see Figure 1.2 to locate pre-punched knockouts).

Two holes for the supply and return air openings must be cut through the wall as shown in Figures 1.4A-D on pages 10-13. On wood frame walls, the wall construction must be strong and rigid enough to carry the weight of the unit without transmitting any unit vibration. All walls must be thoroughly inspected to insure that they are capable of carrying the weight of the installed unit.

In retrofit (unit replacement) installations, the openings cut for the original equipment may not line up exactly with needs of this installation. Modifications may need to be made, such as increasing or decreasing the size of the wall cutouts. The existing bolt placement may not line up in which case the original bolts would need to be removed or cut away.

- 1. These units are secured by wall mounting flanges which secure the unit to the outside wall surface at both sides. A bottom mounting bracket, attached to skid for shipping, is provided for ease of installation, but is not required.
- 2. The unit itself is suitable for O" clearance, but the supply air duct flange and the first 3' of supply air duct require a minimum of 1/4" clearance to combustible material. However, it is generally recommended that a 1" clearance is used for ease of installation and maintaining the required clearance to combustible material. See Figures 1.4A-D for details on opening sizes.
- 3. Locate and mark lag bolt locations and location for optional bottom mounting bracket, if desired (see Figures 1.4A-D).
- 4. Mount bottom mounting bracket (if used).

- 5. If desired, hook top rain flashing (attached to frontright of supply flange for shipping) under back bend of top.
- Position unit in opening and secure with fasteners sufficient for the application such as 5/16" lag/ anchor/carriage bolts; use 7/8" diameter flat washers on the lag bolts. It is recommended that a bead of silicone caulking be placed behind the side mounting flanges.
- 7. Secure optional rain flashing to wall and caulk across entire length of top (see Figures 1.4A-D).
- 8. For additional mounting rigidity, the return air and supply air frames or collars can be drilled and screwed or welded to the structural wall itself (depending upon wall construction). Be sure to observe required clearance if combustible wall.
- 9. A plastic drain hose extends from the drain pan at the top of the unit down to the unit base. There are openings in the unit base for the drain hose to pass through. In the event the drain hose is connected to a drain system of some type, it must be an open or vented type system to assure proper drainage.
- 10. Install outdoor temperature/humidity sensor (see Figure 1.3). Remove grommet from base and sensor. Discard shipping bracket. Place sensor extension through hole in base under condenser fan and secure to base with screw.

#### FIGURE 1.3 Outdoor Sensor Installation

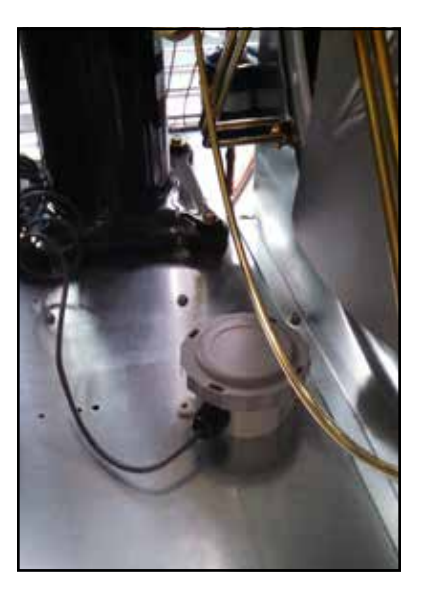

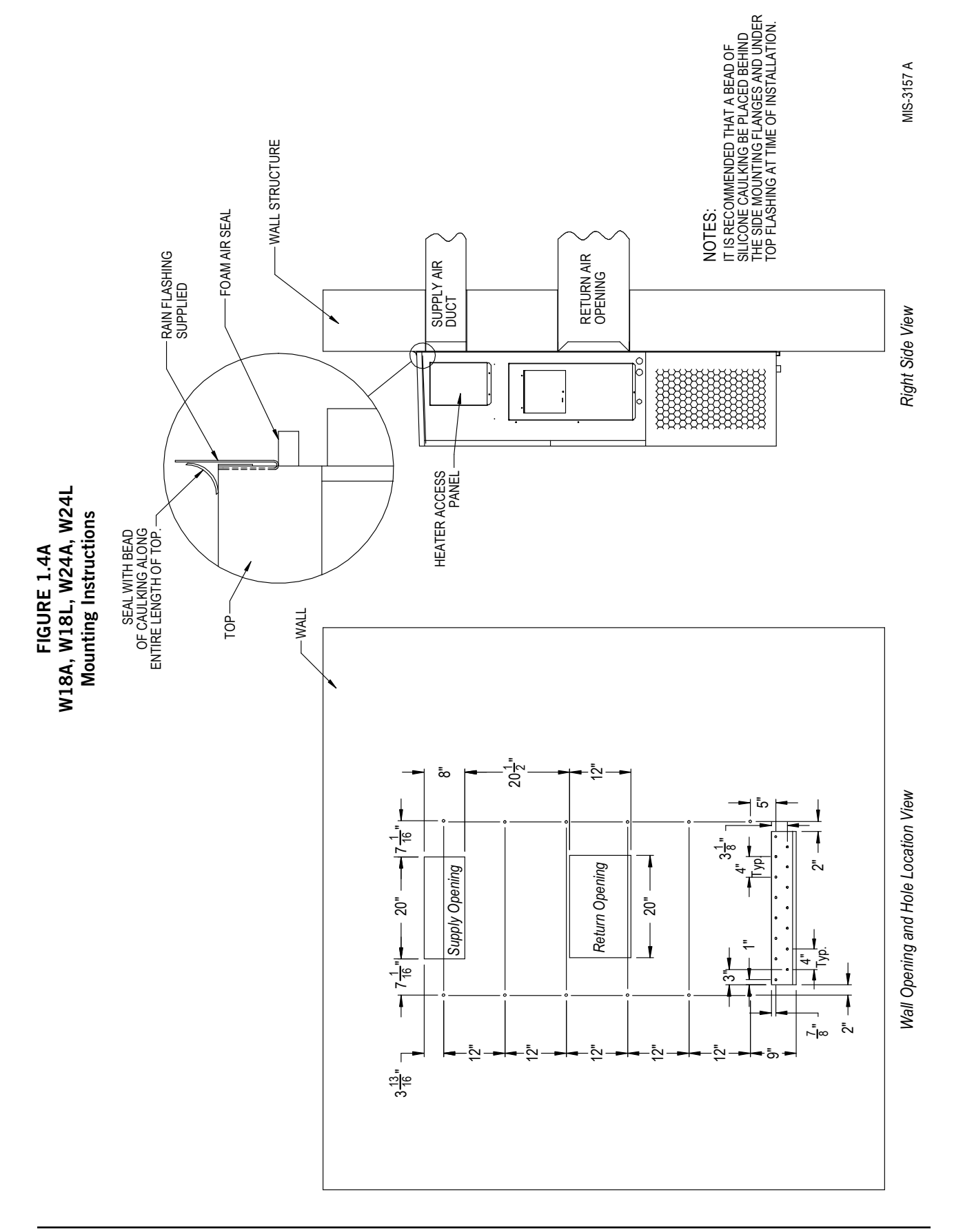

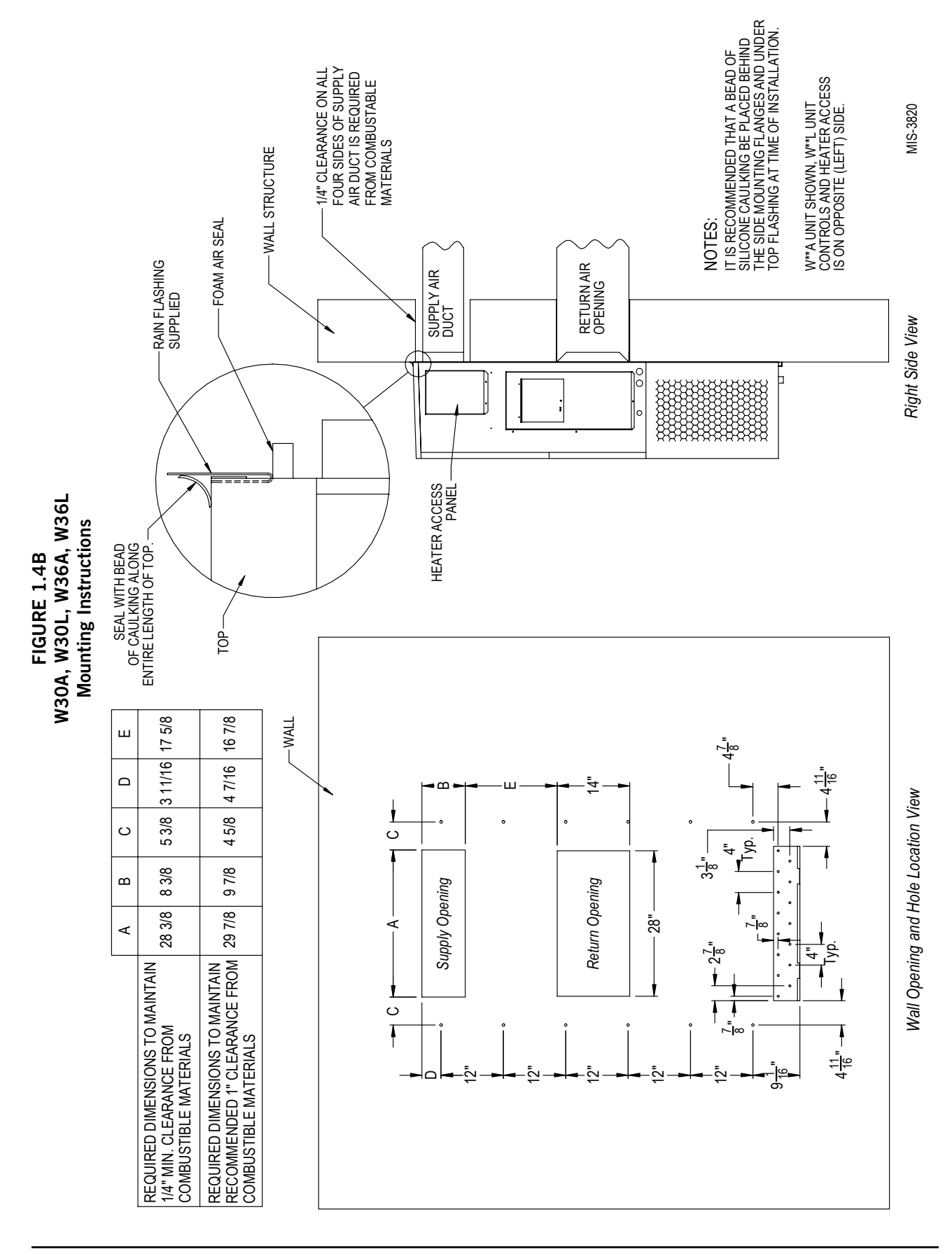

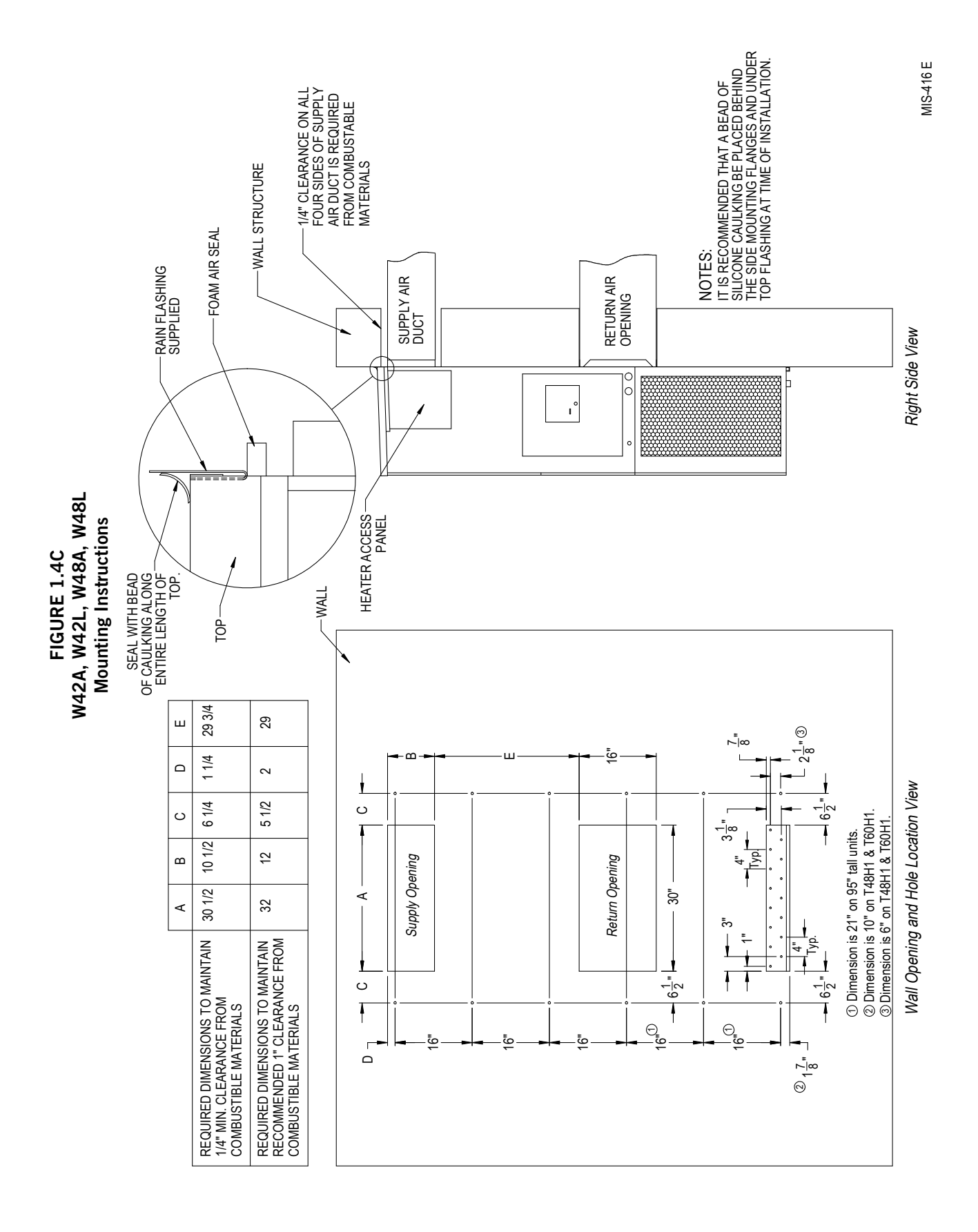

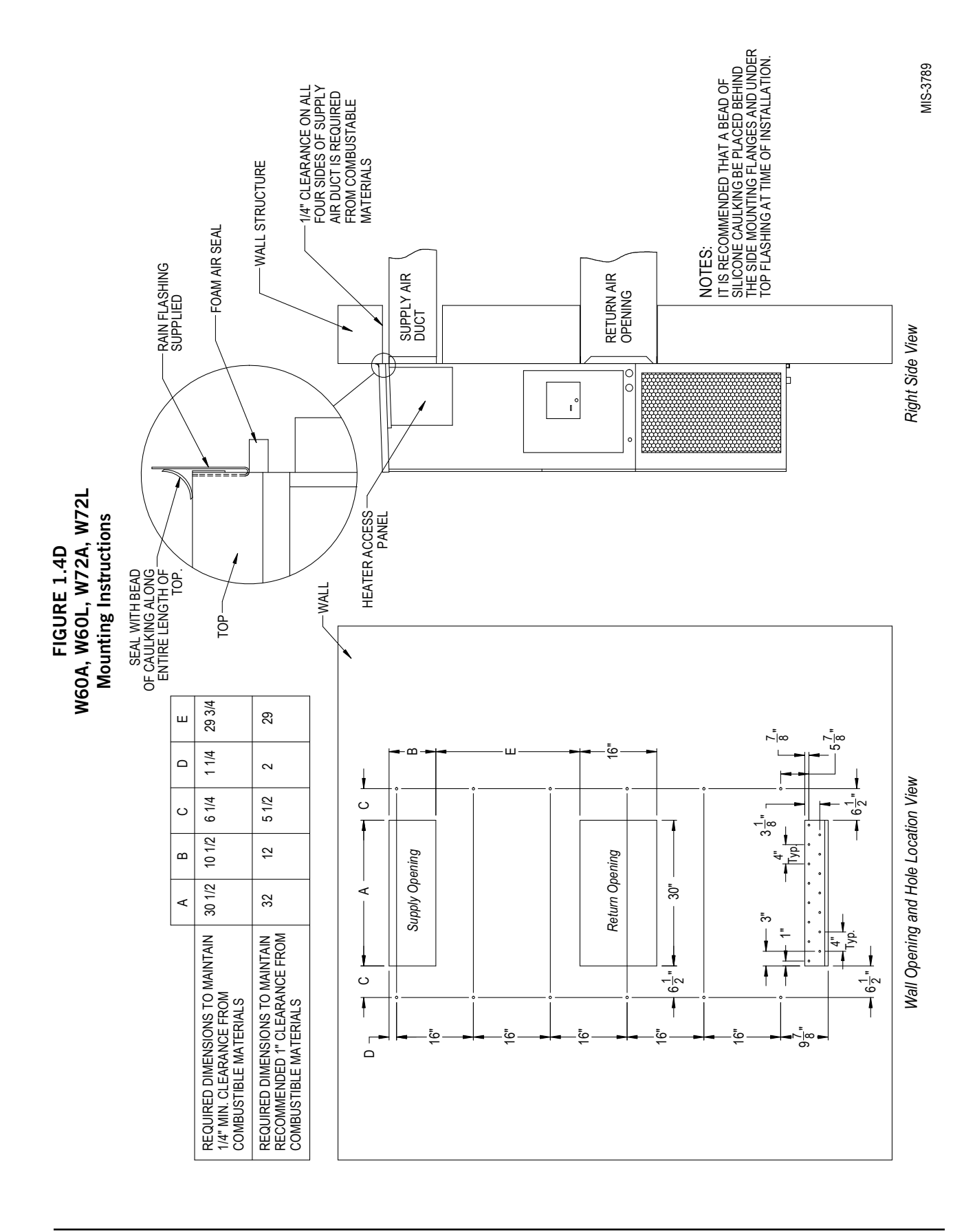

Manual 2100-665A Page 13 of 51

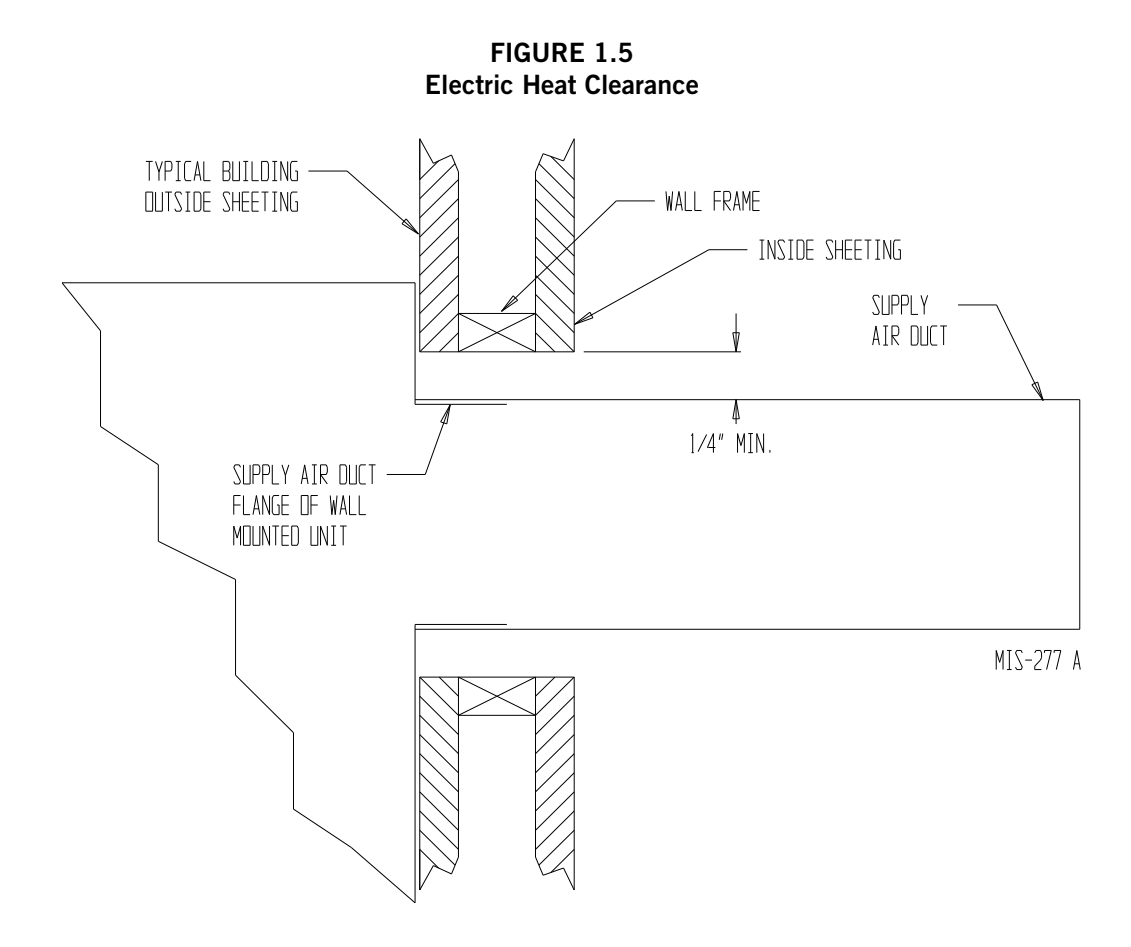

FIGURE 1.6 Wall Mounting Instructions

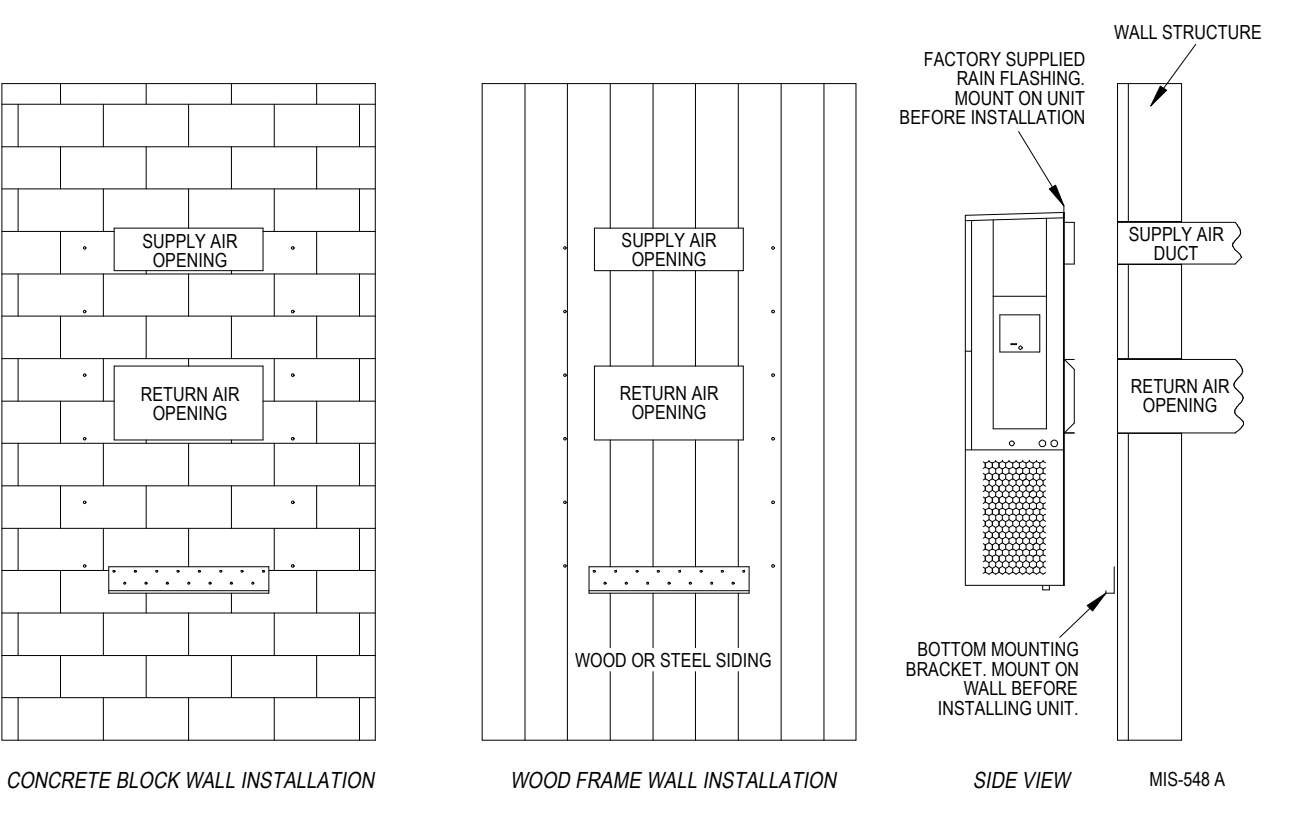

Manual 2100-665A Page 14 of 51

## FIGURE 1.7 Wall Mounting Instructions

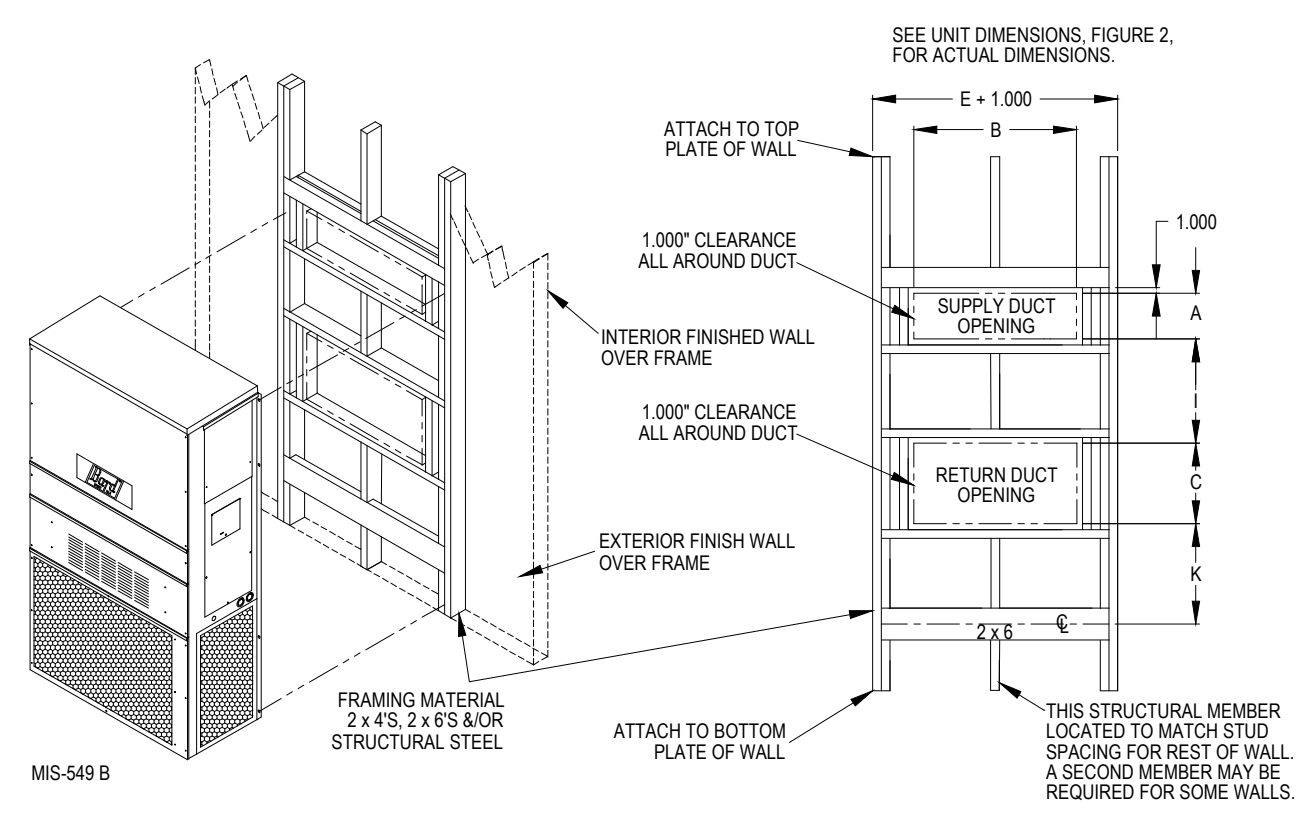

FIGURE 1.8 Common Wall Mounting Installations

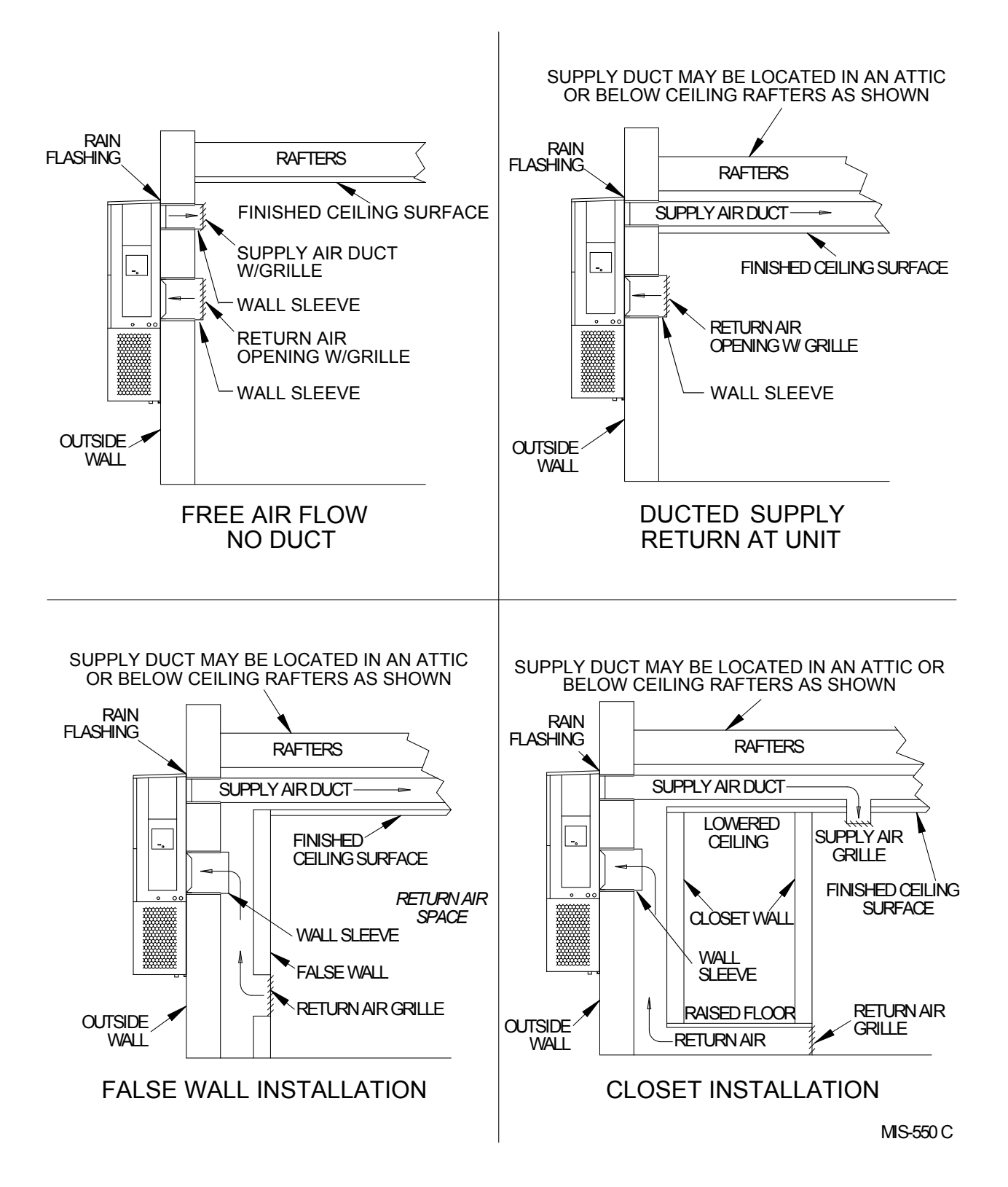

## WALL-MOUNT UNIT SUPPLY WIRING

# 🛆 WARNING

Electrical shock hazard.

Have a properly trained individual perform these tasks.

Failure to do so could result in electric shock or death.

## MAIN POWER WIRING

Refer to the unit rating plate or Table 1.1 (page 18) or Table 1.2 (page 19) for wire sizing information and maximum fuse or circuit breaker size. Each outdoor unit is marked with a "Minimum Circuit Ampacity". The field wiring used must be sized to carry that amount of current. Depending on the installed KW of electric heat, there may be two field power circuits required. If this is the case, the unit rating plate will so indicate. All models are suitable only for connection with copper wire. Each unit and/or wiring diagram will be marked "Use Copper Conductors Only". These instructions *must be* adhered to. Refer to the National Electrical Code (NEC) for complete current carrying capacity data on the various insulation grades of wiring material. All wiring must conform to NEC and all local codes.

The unit rating plate and Tables 1.1 and 1.2 list fuse and wire sizes (75°C copper) for all models including the most commonly used heater sizes. Also shown are the number of field power circuits required for the various models with heaters.

The unit rating plate lists a maximum circuit breaker or fuse that is to be used with the equipment. The correct size must be used for proper circuit protection and also to assure that there will be no nuisance tripping due to the momentary high starting current of the compressor motor.

Route all field wires to the right of the wire shield as shown in the circuit routing label found in Figure 1.9 (and also on the wall-mount units).

See Figure 1.10 to reference VAC landing points.

The disconnect access door on this unit may be locked to prevent unauthorized access to the disconnect. To convert for the locking capability, bend the tab located in the bottom left-hand corner of the disconnect opening under the disconnect access panel straight out. This tab will now line up with the slot in the door. When shut, a padlock may be placed through the hole in the tab preventing entry.

FIGURE 1.9 Circuit Routing Label

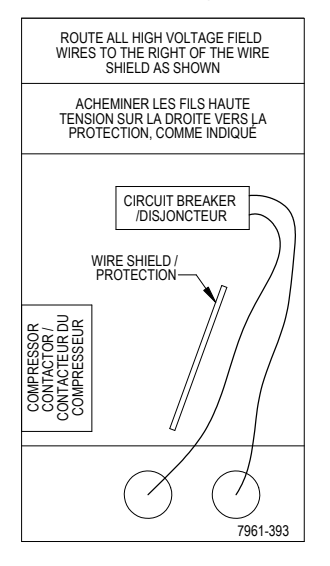

FIGURE 1.10 VAC Supply Wiring Landing Points

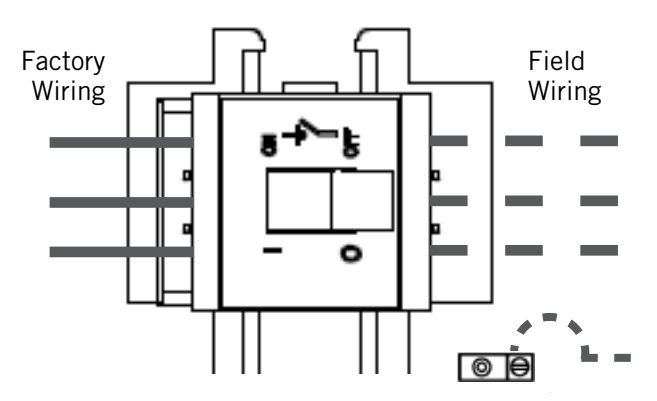

NOTE: Right-hand access model wiring landing points are shown here; left-hand access models will mirror this image.

## LOW VOLTAGE WIRING

230/208V 1 phase and 3 phase equipment use dual primary voltage transformers. All equipment leaves the factory wired on 240V tap. It is very important that the correct voltage tap is used. For 208V operation, reconnect from 240V to 208V tap. The acceptable operating voltage range for the 240 and 208V taps are: 240V Tap (253 – 216) and 208 Tap (220 – 197).

# **NOTE:** The voltage should be measured at the field power connection point in the unit and while the unit is operating at full load (maximum amperage operating condition.

For low voltage wiring, an 18 guage copper, color-coded cable is recommended.

TABLE 1.1

| Electrical Specifications – W**AAP Series |           |                  |           |                      |              |           |          |          |        |           |          |          |        |              |            |          |             |        |  |
|-------------------------------------------|-----------|------------------|-----------|----------------------|--------------|-----------|----------|----------|--------|-----------|----------|----------|--------|--------------|------------|----------|-------------|--------|--|
|                                           |           |                  |           | Single Ci            | rcuit        |           |          |          |        |           |          | Multiple | Circui | t            |            |          |             |        |  |
|                                           | Rated     | No. Field        | 3         | ①<br>Maximum         | ②<br>Field   | 0         | 3        | Minim    | um     | ①<br>Evto | Maxim    | um       | E:     | ②<br>ald Paw | <b>~</b> * |          | ②<br>Ground |        |  |
| MODEL                                     | &         | Power            | Minimum   | External             | Power        | Ground    |          | Ampacit  | y      | Cł        | t. Break | er       | V      | Vire Size    | ei<br>3    | ١        | Vire Size   | e      |  |
|                                           | Phase     | Circuits         | Ampacity  | Fuse or<br>Ckt. Brkr | Wire<br>Size | Wire      | Ckt. A   | Ckt. B   | Ckt. C | Ckt. A    | Ckt. B   | Ckt. C   | Ckt. A | Ckt. B       | Ckt. C     | Ckt. A   | Ckt. B      | Ckt. C |  |
| W18AAPAOO, AOZ                            |           | 1                | 16        | 20                   | 12           | 12        |          |          |        |           |          |          |        |              |            |          |             |        |  |
| A05<br>A08                                | 230/208-1 | 1                | 46        | 50                   | 8            | 10        |          |          |        |           |          |          |        |              |            |          |             |        |  |
| W24AAPAOO, AOZ                            |           | 1                | 21        | 30                   | 10           | 10        |          |          |        |           |          |          |        |              |            |          |             |        |  |
| A04<br>A05                                | 230/208-1 | 1                | 25<br>30  | 30<br>30             | 10<br>10     | 10<br>10  |          |          |        |           |          |          |        |              |            |          |             |        |  |
| A08<br>A10                                |           | 1 1              | 46<br>56  | 50<br>60             | 8<br>6       | 10<br>10  |          |          |        |           |          |          |        |              |            |          |             |        |  |
| W24AAPB00, B0Z<br>B06                     | 230/208-3 | 1                | 15<br>22  | 20<br>25             | 12<br>10     | 12<br>10  |          |          |        |           |          |          |        |              |            |          |             |        |  |
| W24AAPC00, C0Z                            | 460-3     | 1                | 9<br>11   | 15<br>15             | 14<br>14     | 14<br>14  |          |          |        |           |          |          |        |              |            |          |             |        |  |
| W30AAPA00, A0Z                            |           | 1                | 26        | 35                   | 8            | 10        |          |          |        |           |          |          |        |              |            |          |             |        |  |
| A05<br>A08                                | 230/208-1 | 1                | 47        | 50                   | 8            | 10        |          |          |        |           |          |          |        |              |            |          |             |        |  |
| A10<br>A15                                |           | 1<br>1 or 2      | 84        | 90                   | 4            | 8         | 58       | 26       |        | 60        | 30       |          | 6      | 10           |            | 10       | 10          |        |  |
| W30AAPB00, B0Z<br>B06                     | 230/208-3 | 1                | 19<br>24  | 20<br>25             | 12<br>10     | 12<br>10  |          |          |        |           |          |          |        |              |            |          |             |        |  |
| B09<br>B15                                |           | 1                | 33<br>51  | 35<br>60             | 8<br>6       | 10<br>10  |          |          |        |           |          |          |        |              |            |          |             |        |  |
| W30AAPC00, C0Z<br>C06                     |           | 1                | 9<br>12   | 15<br>15             | 14<br>14     | 14<br>14  |          |          |        |           |          |          |        |              |            |          |             |        |  |
| C09<br>C12                                | 460-3     | 1                | 17<br>21  | 20<br>25             | 12<br>10     | 12<br>10  |          |          |        |           |          |          |        |              |            |          |             |        |  |
| C15<br>W36AAPA00, A0Z                     |           | 1                | 26<br>29  | 30<br>35             | 10           | 10<br>10  |          |          |        |           |          |          |        |              |            |          |             |        |  |
| A05<br>A08                                | 230/208-1 | 1                | 32<br>47  | 35<br>50             | 8            | 10        |          |          |        |           |          |          |        |              |            |          |             |        |  |
| A10<br>A15                                |           | 1<br>1 or 2      | 58<br>84  | 60<br>90             | 6            | 10        | 58       | 26       |        | 60        | 30       |          | 6      | 10           |            | 10       | 10          |        |  |
| W36AAPB00, B0Z                            |           | 1                | 23        | 30                   | 10           | 10        |          | 20       |        |           |          |          |        | -10          |            |          | - 10        |        |  |
| B00<br>B09                                | 230/208-3 | 1                | 33        | 35                   | 8            | 10        |          |          |        |           |          |          |        |              |            |          |             |        |  |
| W36AAPC00, C0Z                            |           | 1                | 11        | 15                   | 14           | 10        |          |          |        |           |          |          |        |              |            |          |             |        |  |
| C06<br>C09                                | 460-3     | 1                | 12<br>17  | 15<br>20             | 14<br>12     | 14<br>12  |          |          |        |           |          |          |        |              |            |          |             |        |  |
| C12<br>C15                                |           | 1                | 21<br>26  | 25<br>30             | 10<br>10     | 10<br>10  |          |          |        |           |          |          |        |              |            |          |             |        |  |
| W42AAPA00, A0Z<br>A05                     |           | 1                | 32<br>32  | 50<br>50             | 8<br>8       | 10<br>10  |          |          |        |           |          |          |        |              |            |          |             |        |  |
| A10<br>A15                                | 230/208-1 | 1<br>1 or 2      | 58<br>84  | 60<br>90             | 6<br>4       | 10<br>8   | 58       | 26       |        | 60        | 30       |          | 6      | 10           |            | 10       | 10          |        |  |
| A20<br>W42AAPB00, B0Z                     |           | 1 or 2<br>1      | 110<br>25 | 125<br>35            | 2 8          | 6<br>10   | 58       | 52       |        | 60        | 60       |          | 6      | 6            |            | 10       | 10          |        |  |
| B06<br>B09                                | 230/208-3 | 1                | 25<br>33  | 35<br>35             | 8<br>8       | 10<br>10  |          |          |        |           |          |          |        |              |            |          |             |        |  |
| B15<br>B18                                |           | 1                | 51<br>60  | 60<br>60             | 6<br>6       | 10<br>10  |          |          |        |           |          |          |        |              |            |          |             |        |  |
| W42AAPC00, C0Z<br>C09                     | 460-3     | 1                | 12<br>17  | 15<br>20             | 14<br>12     | 14<br>12  |          |          |        |           |          |          |        |              |            |          |             |        |  |
| C15                                       |           | 1                | 26        | 30                   | 10           | 10        |          |          |        |           |          |          |        |              |            |          |             |        |  |
| A05                                       | 230/208-1 | 1                | 34<br>58  | 50<br>60             | 8            | 10        |          |          |        |           |          |          |        |              |            |          |             |        |  |
| A15                                       | 200,200 1 | 1 or 2           | 84<br>110 | 90<br>125            | 4            | 8         | 58<br>58 | 26<br>52 |        | 60<br>60  | 30<br>60 |          | 6      | 10           |            | 10       | 10<br>10    |        |  |
| W48AAPB00, B0Z                            |           | 1                | 26        | 35                   | 8            | 10        |          | 52       |        | 00        | 00       |          |        |              |            | 10       | 10          |        |  |
| B00<br>B09                                | 230/208-3 | 1                | 33        | 35                   | 8            | 10        |          |          |        |           |          |          |        |              |            |          |             |        |  |
| B15<br>B18                                |           | 1                | 60        | 60                   | 6            | 10        |          |          |        |           |          |          |        |              |            |          |             |        |  |
| W48AAPC00, COZ<br>C09                     | 460-3     | 1                | 12        | 15<br>20             | 14           | 14        |          |          |        |           |          |          |        |              |            |          |             |        |  |
| W60AAPA00, A0Z                            |           | 1                | 26<br>38  | 30<br>60             | 8            | 10        |          |          |        |           |          |          |        |              |            |          |             |        |  |
| A05<br>A10                                | 230/208-1 | 1                | 38<br>60  | 60<br>60             | 8<br>6       | 10<br>10  |          |          |        |           |          |          |        |              |            |          |             |        |  |
| A15<br>A20                                |           | 1 or 2<br>1 or 2 | 86<br>112 | 90<br>125            | 3<br>2       | 8<br>6    | 60<br>60 | 26<br>52 |        | 60<br>60  | 30<br>60 |          | 6<br>6 | 10<br>6      |            | 10<br>10 | 10<br>10    |        |  |
| W60AAPB00, B0Z<br>B06                     |           | 1 1              | 27<br>27  | 40<br>40             | 8<br>8       | 10<br>10  |          |          |        |           |          |          |        |              |            |          |             |        |  |
| B09<br>B15                                | 230/208-3 | 1                | 35<br>53  | 40<br>60             | 8<br>6       | 10<br>10  |          |          |        |           |          |          |        |              |            |          |             |        |  |
| B18<br>W60AAPC00_C07                      |           | 2                | N/A<br>14 | N/A 20               | N/A          | N/A       | 35       | 28       |        | 40        | 30       |          | 8      | 10           |            | 10       | 10          |        |  |
| C09<br>C15                                | 460-3     | 1                | 18<br>27  | 20<br>30             | 12           | 12        |          |          |        |           |          |          |        |              |            |          |             |        |  |
| W72AAPAOO, AOZ                            |           | 1                | 58<br>58  | 60<br>60             | 6            | 10        |          |          |        |           |          |          |        |              |            |          |             |        |  |
| AUS<br>A10                                | 230/208-1 | 1 or 2           | 62        | 70                   | 6            | 8         | 58       | 26       |        | 60        | 30       |          | 6      | 10           |            | 10       | 10          |        |  |
| A15<br>A20                                |           | 1 or 3           | 114       | 125                  | 2            | 6         | 58       | 52       | 52     | 60        | 60       | 60       | 6      | 6            | 6          | 10       | 10          | 10     |  |
| W7ZAAPBUU, B0Z<br>B06                     | 220/222 2 | 1                | 40        | 60                   | 8            | 10        |          |          |        |           |          |          |        |              |            |          |             |        |  |
| B09<br>B15                                | 230/208-3 | 1                | 40<br>55  | 60                   | 6            | 10        | 10       |          |        | 60        | 20       |          | 0      | 10           |            | 10       | 10          |        |  |
| B18<br>W72AAPC00, C0Z                     |           | 1                | N/A<br>18 | N/A<br>25            | N/A<br>10    | N/A<br>10 | 40       | 28       |        | 60        | 30       |          | 8      | 10           |            | 10       | 10          |        |  |
| C09<br>C15                                | 460-3     | 1 1              | 18<br>27  | 25<br>30             | 10<br>10     | 10<br>10  |          |          |        |           |          |          |        |              |            |          |             |        |  |

Caution
 Adjustment Factors when more than three current carrying conductors are in a raceway.
 IMPORTANT: While this electrical data is presented as a guide, it is important to electrically connect properly sized fuses and conductor wires in accordance with the National Electrical Code and all local codes.

**TABLE 1.2** 

| Electrical Specifications – W**LAP Series |                           |                                   |                         |                                         |                     |                     |                      |                        |                            |                            |                    |                    |             |                  |  |  |  |
|-------------------------------------------|---------------------------|-----------------------------------|-------------------------|-----------------------------------------|---------------------|---------------------|----------------------|------------------------|----------------------------|----------------------------|--------------------|--------------------|-------------|------------------|--|--|--|
|                                           |                           |                                   |                         | Single Cir                              | cuit                | Dual Circuit        |                      |                        |                            |                            |                    |                    |             |                  |  |  |  |
| MODEL                                     | Rated<br>Volts &<br>Phase | No.<br>Field<br>Power<br>Circuits | 3<br>Minimum<br>Circuit | ①<br>Maximum<br>External<br>Euse or Ckt | ②<br>Field<br>Power | ②<br>Ground<br>Wire | 3 Mir<br>Cire<br>Amp | nimum<br>cuit<br>acity | ① Ma<br>External<br>Ckt. B | ximum<br>Fuse or<br>reaker | G<br>Field<br>Wire | D<br>Power<br>Size | Gro<br>Wire | D<br>und<br>Size |  |  |  |
|                                           |                           | Circuits                          | Ampacity                | Brkr.                                   | Wire Size           | wile                | Ckt. A               | Ckt. B                 | Ckt. A                     | Ckt. B                     | Ckt. A             | Ckt. B             | Ckt. A      | Ckt. B           |  |  |  |
| W18LAPA00,A0Z<br>A05                      |                           | 1                                 | 16<br>30                | 20<br>30                                | 12                  | 12<br>10            |                      |                        |                            |                            |                    |                    |             |                  |  |  |  |
| A08<br>A10                                | 230/208-1                 | 1                                 | 46<br>56                | 50<br>60                                | 8                   | 10                  |                      |                        |                            |                            |                    |                    |             |                  |  |  |  |
| W24LAPA00, A0Z                            |                           | 1                                 | 21                      | 30                                      | 10                  | 10                  |                      |                        |                            |                            |                    |                    |             |                  |  |  |  |
| A08                                       | 230/208-1                 | 1                                 | 46                      | 50                                      | 8                   | 10                  |                      |                        |                            |                            |                    |                    |             |                  |  |  |  |
| W24LAPB00, B0Z                            | 230/208-3                 | 1                                 | 15                      | 20                                      | 12                  | 10                  |                      |                        |                            |                            |                    |                    |             |                  |  |  |  |
| W24LAPC00, COZ                            | 460-3                     | 1                                 | 9                       | 15                                      | 10                  | 10                  |                      |                        |                            |                            |                    |                    |             |                  |  |  |  |
| W30LAPA00, A0Z                            |                           | 1                                 | 26                      | 35                                      | 8                   | 14                  |                      |                        |                            |                            |                    |                    |             |                  |  |  |  |
| A05<br>A08                                | 230/208-1                 | 1                                 | 32<br>47                | 35<br>50                                | 8                   | 10<br>10            |                      |                        |                            |                            |                    |                    |             |                  |  |  |  |
| A10                                       |                           | 1<br>1 or 2                       | 58<br>84                | 60<br>90                                | 6                   | 10                  | 58                   | 26                     | 60                         | 30                         | 6                  | 10                 | 10          | 10               |  |  |  |
| W30LAPB00, B0Z                            |                           | 1                                 | 19                      | 20                                      | 12                  | 12                  | 50                   | 20                     | 00                         |                            | 0                  | 10                 | 10          | 10               |  |  |  |
| B09<br>B15                                | 230/208-3                 | 1                                 | 33<br>51                | 35<br>60                                | 8                   | 10                  |                      |                        |                            |                            |                    |                    |             |                  |  |  |  |
| W30LAPC00, COZ<br>C09                     | 460-3                     | 1                                 | 9<br>17                 | 15<br>20                                | 14<br>12            | 14<br>12            |                      |                        |                            |                            |                    |                    |             |                  |  |  |  |
| C15                                       |                           | 1                                 | 26                      | 30                                      | 10                  | 10                  |                      |                        |                            |                            |                    |                    |             |                  |  |  |  |
| A05                                       | 230/208-1                 | 1                                 | 32                      | 35                                      | 8                   | 10                  |                      |                        |                            |                            |                    |                    |             |                  |  |  |  |
| A10<br>A15                                |                           | 1<br>1 or 2                       | 58<br>84                | 60<br>90                                | 6<br>4              | 10<br>8             | 58                   | 26                     | 60                         | 30                         | 6                  | 10                 | 10          | 10               |  |  |  |
| W36LAPB00, B0Z<br>B09                     | 230/208-3                 | 1                                 | 23<br>33                | 30<br>35                                | 10<br>8             | 10<br>10            |                      |                        |                            |                            |                    |                    |             |                  |  |  |  |
| B15<br>W36LAPC00_C07                      |                           | 1                                 | 51                      | 60<br>15                                | 6                   | 10                  |                      |                        |                            |                            |                    |                    |             |                  |  |  |  |
| C09<br>C15                                | 460-3                     | 1                                 | 17                      | 20                                      | 12                  | 12                  |                      |                        |                            |                            |                    |                    |             |                  |  |  |  |
| W42LAPA00, A0Z                            |                           | 1                                 | 32                      | 50                                      | 8                   | 10                  |                      |                        |                            |                            |                    |                    |             |                  |  |  |  |
| A05<br>A10                                | 230/208-1                 | 1                                 | 32<br>58                | 60                                      | 6                   | 10                  |                      |                        |                            |                            |                    |                    |             |                  |  |  |  |
| W42LAPB00, B0Z                            |                           | 1 or 2                            | 25                      | 35                                      | 8                   | 10                  | 58                   | 26                     | 60                         | 30                         | 6                  | 10                 | 10          | 10               |  |  |  |
| B06<br>B09                                | 230/208-3                 | 1                                 | 25<br>33                | 35<br>35                                | 8                   | 10<br>10            |                      |                        |                            |                            |                    |                    |             |                  |  |  |  |
| W42LAPC00, COZ                            |                           | 1                                 | 51                      | 60<br>15                                | 6<br>14             | 10                  |                      |                        |                            |                            |                    |                    |             |                  |  |  |  |
| C09<br>C15                                | 460-3                     | 1                                 | 17<br>26                | 20<br>30                                | 12<br>10            | 12<br>10            |                      |                        |                            |                            |                    |                    |             |                  |  |  |  |
| W48LAPA00, A0Z<br>A05                     |                           | 1                                 | 34<br>34                | 50<br>50                                | 8                   | 10<br>10            |                      |                        |                            |                            |                    |                    |             |                  |  |  |  |
| A10<br>A15                                | 230/208-1                 | 1<br>1 or 2                       | 58<br>84                | 60<br>90                                | 6                   | 10                  | 58                   | 26                     | 60                         | 30                         | 6                  | 10                 | 10          | 10               |  |  |  |
| W48LAPB00, BOZ                            |                           | 1                                 | 26                      | 35                                      | 8                   | 10                  | 000                  | 2.0                    |                            |                            |                    | 10                 |             |                  |  |  |  |
| B09                                       | 230/208-3                 | 1                                 | 33                      | 35                                      | 8                   | 10                  |                      |                        |                            |                            |                    |                    |             |                  |  |  |  |
| W48LAPC00, COZ                            |                           | 1                                 | 12                      | 15                                      | 14                  | 10                  |                      |                        |                            |                            |                    |                    |             |                  |  |  |  |
| C09<br>C15                                | 460-3                     | 1                                 | 17<br>26                | 20<br>30                                | 12<br>10            | 12<br>10            |                      |                        |                            |                            |                    |                    |             |                  |  |  |  |
| W60LAPA00, A0Z<br>A05                     | 220/200 1                 | 1                                 | 38<br>38                | 60<br>60                                | 8                   | 10<br>10            |                      |                        |                            |                            |                    |                    |             |                  |  |  |  |
| A10<br>A15                                | 230/208-1                 | 1<br>1 or 2                       | 60<br>86                | 60<br>90                                | 6                   | 10<br>8             | 60                   | 26                     | 60                         | 30                         | 6                  | 10                 | 10          | 10               |  |  |  |
| W60LAPB00, B0Z                            |                           | 1                                 | 27<br>27                | 40                                      | 8                   | 10                  |                      |                        |                            |                            |                    |                    |             |                  |  |  |  |
| B09                                       | 230/208-3                 | 1                                 | 35                      | 40                                      | 8                   | 10                  |                      |                        |                            |                            |                    |                    |             |                  |  |  |  |
| W60LAPC00, COZ                            | 100.0                     | 1                                 | 14                      | 20                                      | 12                  | 10                  |                      |                        |                            |                            |                    |                    |             |                  |  |  |  |
| C09<br>C15                                | 460-3                     | 1                                 | 18<br>27                | 20<br>30                                | 12                  | 12                  |                      |                        |                            |                            |                    |                    |             |                  |  |  |  |
| W72LAPA00, AOZ<br>A05                     | 220/200 1                 | 1                                 | 58<br>58                | 60<br>60                                | 6<br>6              | 10<br>10            |                      |                        |                            |                            |                    |                    |             |                  |  |  |  |
| A10<br>A15                                | 230/208-1                 | 1 or 2<br>1 or 2                  | 62<br>88                | 70<br>90                                | 6<br>3              | 8                   | 58<br>58             | 26<br>52               | 60<br>60                   | 30<br>60                   | 6<br>6             | 10<br>6            | 10<br>10    | 10<br>10         |  |  |  |
| W72LAPB00, B0Z                            |                           | 1                                 | 40                      | 60<br>60                                | 8                   | 10                  |                      |                        | -                          | -                          | -                  | -                  | -           | -                |  |  |  |
| B09                                       | 230/208-3                 | 1                                 | 40                      | 60                                      | 8                   | 10                  |                      |                        |                            |                            |                    |                    |             |                  |  |  |  |
| W72LAPCO0, COZ                            | 462.2                     | 1                                 | 18                      | 25                                      | 10                  | 10                  |                      |                        |                            |                            |                    |                    |             |                  |  |  |  |
| C09<br>C15                                | 460-3                     | 1                                 | 27                      | 25<br>30                                | 10                  | 10                  |                      |                        |                            |                            |                    |                    |             |                  |  |  |  |

 Maximum size of the time delay fuse or circuit breaker for protection of field wiring conductors.
 Based on 75°C copper wire. All wiring must conform to the National Electrical Code and all local codes.
 These "Minimum Circuit Ampacity" values are to be used for sizing the field power conductors. Refer to the National Electrical code (latest version), Article 310 for power conductor sizing.

CAUTION: When more than one field power circuit is run through one conduit, the conductors must be derated. Pay special attention to Note 8 of Table 310 regarding Ampacity Adjustment Factors when more than three current carrying conductors are in a raceway.

IMPORTANT: While this electrical data is presented as a guide, it is important to electrically connect properly sized fuses and conductor wires in accordance with the National Electrical Code and all local codes.

| Model      | Nominal<br>Rated<br>CFM * | Nominal<br>Rated<br>ESP * | Recommended<br>Airflow Range | Factory Speed<br>Connection |
|------------|---------------------------|---------------------------|------------------------------|-----------------------------|
| W18A, W18L | 600                       | .35                       | 550 - 725                    | Low                         |
| W24A, W24L | 800                       | .30                       | 700 - 950                    | Single                      |
| W30A, W30L | 1000                      | .45                       | 900 - 1200                   | High                        |
| W36A, W36L | 1100                      | .30                       | 1000 - 1300                  | High                        |
| W42A, W42L | 1350                      | .40                       | 1250 - 1600                  | Low                         |
| W48A, W48L | 1550                      | .35                       | 1450 - 1750                  | High                        |
| W60A, W60L | 1800                      | .30                       | 1700 - 2000                  | High                        |
| W72A, W72L | 1900                      | .25                       | 1800 - 2100                  | Medium                      |

## TABLE 1.3 Recommended Airflow

\* Rated CFM and ESP on factory speed connection.

TABLE 1.4 Indoor Blower Performance

| Snord                | W18 W24     |             |             |             |             |             | W30         |             |             |             |             | W           | 36          |             |             | W           | 42          |             |             | W           | 48          |             |             | W           | 60          |             | W72         |             |             |             |             |             |
|----------------------|-------------|-------------|-------------|-------------|-------------|-------------|-------------|-------------|-------------|-------------|-------------|-------------|-------------|-------------|-------------|-------------|-------------|-------------|-------------|-------------|-------------|-------------|-------------|-------------|-------------|-------------|-------------|-------------|-------------|-------------|-------------|-------------|
| Speed                | Hi          | gh          | Lo          | w           | Sir         | Igle        | Hi          | igh         | Lo          | w           | Hi          | gh          | Lo          | w           | Hi          | High Low    |             | High        |             | Low         |             | High        |             | Low         |             | N Hi        |             | Med         | lium        | Lo          | Low         |             |
| ESP<br>(Inch<br>H20) | Dry<br>Coil | Wet<br>Coil | Dry<br>Coil | Wet<br>Coil | Dry<br>Coil | Wet<br>Coil | Dry<br>Coil | Wet<br>Coil | Dry<br>Coil | Wet<br>Coil | Dry<br>Coil | Wet<br>Coil | Dry<br>Coil | Wet<br>Coil | Dry<br>Coil | Wet<br>Coil | Dry<br>Coil | Wet<br>Coil | Dry<br>Coil | Wet<br>Coil | Dry<br>Coil | Wet<br>Coil | Dry<br>Coil | Wet<br>Coil | Dry<br>Coil | Wet<br>Coil | Dry<br>Coil | Wet<br>Coil | Dry<br>Coil | Wet<br>Coil | Dry<br>Coil | Wet<br>Coil |
| 0.0                  | 1000        | 985         | 720         | 720         | 1010        | 975         | 1445        | 1380        | 940         | 930         | 1400        | 1310        | 965         | 955         | 1980        | 1940        | 1800        | 1705        | 2000        | 1940        | 1750        | 1700        | 2105        | 2010        | 1540        | 1460        | 2255        | 2155        | 2075        | 2015        | 1995        | 1930        |
| 0.1                  | 965         | 950         | 700         | 690         | 960         | 925         | 1385        | 1320        | 930         | 920         | 1340        | 1260        | 940         | 930         | 1905        | 1880        | 1700        | 1640        | 1910        | 1865        | 1675        | 1615        | 2045        | 1960        | 1480        | 1395        | 2185        | 2095        | 2010        | 1965        | 1950        | 1870        |
| 0.2                  | 935         | 900         | 665         | 660         | 905         | 870         | 1305        | 1240        | 920         | 910         | 1265        | 1185        | 905         | 890         | 1820        | 1760        | 1615        | 1565        | 1820        | 1770        | 1600        | 1540        | 1970        | 1885        | 1400        | 1315        | 2115        | 2035        | 1960        | 1915        | 1885        | 1825        |
| 0.3                  | 880         | 845         | 635         | 625         | 835         | 800         | 1220        | 1150        | 985         | 880         | 1180        | 1100        | 860         | 850         | 1735        | 1665        | 1530        | 1450        | 1720        | 1605        | 1500        | 1425        | 1895        | 1800        | 1300        | 1220        | 2050        | 1970        | 1915        | 1865        | 1835        | 1785        |
| 0.4                  | 795         | 760         | 590         | 575         | 750         | 720         | 1125        | 1055        | 850         | 830         | 1080        | 1010        | 800         | 785         | 1615        | 1565        | 1425        | 1350        | 1575        | 1500        | 1375        | 1320        | 1800        | 1700        | 1220        | 1150        | 1985        | 1920        | 1860        | 1815        | 1780        | 1720        |
| 0.5                  | 680         | 645         | 520         | 510         | 640         | 610         | 1020        | 950         | 785         | 750         | 970         | 895         | 705         | 680         | 1510        | 1380        | 1100        | 1000        | 1420        | 1190        | 1075        | 1030        | 1705        | 1605        | 1110        | 1070        | 1925        | 1855        | 1810        | 1765        | 1725        | 1615        |

## TABLE 1.5 Maximum ESP of Operation Electric Heat Only

| Model                                | W18A/L,<br>W24A/L | W30A/L, W36A/L           |                          | W42A/L,                         | W48A/L                          | W60A/L, W72A/L                  |                                 |  |
|--------------------------------------|-------------------|--------------------------|--------------------------|---------------------------------|---------------------------------|---------------------------------|---------------------------------|--|
| Outlet                               | FRONT             | FRO                      | FRONT                    |                                 | ONT                             | FRONT                           |                                 |  |
| Speed                                | Single            | High                     | Low                      | High                            | Low                             | High                            | Low                             |  |
| -A0Z<br>-A04                         | .50<br>.50        | .50                      | .50                      | .50                             | .50                             | .50                             | .50                             |  |
| -A05<br>-A08                         | .50<br>.50        | .50<br>.50               | .50<br>.50               | .50                             | .50                             | .50                             | .50                             |  |
| -A10                                 | .30               | .40                      | .35                      | .50                             | .50                             | .50                             | .50                             |  |
| -A15<br>-A20                         |                   | .40                      | .50                      | .50                             | .45                             | .50                             | .40                             |  |
| -BOZ<br>-B06<br>-B09<br>-B15<br>-B18 | .50<br>.40        | .50<br>.50<br>.50<br>.35 | .50<br>.40<br>.50<br>.30 | .50<br>.50<br>.50<br>.50<br>.50 | .50<br>.50<br>.50<br>.50<br>.50 | .50<br>.50<br>.50<br>.50<br>.50 | .50<br>.50<br>.50<br>.50<br>.50 |  |
| -COZ<br>-CO6                         | .50<br>.50        | .50<br>.50               | .50<br>.50               | .50                             | .50                             | .50                             | .50                             |  |
| -CO9<br>-C15                         |                   | .50<br>.45               | .40<br>.35               | .50<br>.50                      | .50<br>.50                      | .50<br>.50                      | .50<br>.50                      |  |

Values shown are for units equipped with standard 1" throwaway filter or 1" washable filter. Derate ESP by .15 for 2" pleated filters.

## **RUNNING IN STAND ALONE (ORPHAN) MODE**

With the AC breakers turned on, each MULTI-TEC wall-mount unit has the capability to run without the LC6000 controller attached—this feature is called stand alone or orphan mode. This keeps the shelter between 60°F and 77°F (factory default settings) by the use of the factory-installed return air sensor in each wall-mount unit. The blower runs continuously in stand alone mode.

The wall-mount unit can be turned on and off with the TEC-EYE<sup>™</sup> hand-held diagnostic tool. When ON is chosen, the system will heat or cool. *NOTE:* The blower will continue to run when OFF is chosen. Refer to page 29 to change ON/OFF Control.

To change default setpoints, refer to Setpoints: Local Cool and Heat/Current Cool and Heat on page 25.

To change temperature differentials, refer to **Temperature Control** section on pages 29 and 30.

During installation, this allows deactivation of one of the two existing, older wall-mount units, while keeping the shelter cool with the other unit still operating. Once the first of the two Bard MULTI-TEC wall-mount units is installed, orphan mode can be enabled early in the installation—keeping the climate inside the shelter stable and the installers comfortable while the remainder of the older equipment is removed and the second Bard MULTI-TEC wall-mount unit and LC6000 controller are installed.

To ensure units will go into orphan mode, disconnect the plug marked R-T-/R+T+/GND on the wall-mount unit control board. Be sure to reconnect the plug before operating the wall-mount unit as part of the Bard Free Cooling Unit System.

Additionally, should either or both MULTI-TEC wall-mount units lose communication with the LC6000 controller (such as during maintenance), they will continue to serve the shelter's needs until a repair can be made.

See the LC6000 controller manual for information on connecting the communication wiring from the controller to the wall-mount units and operating the Bard Free Cooling Unit System.

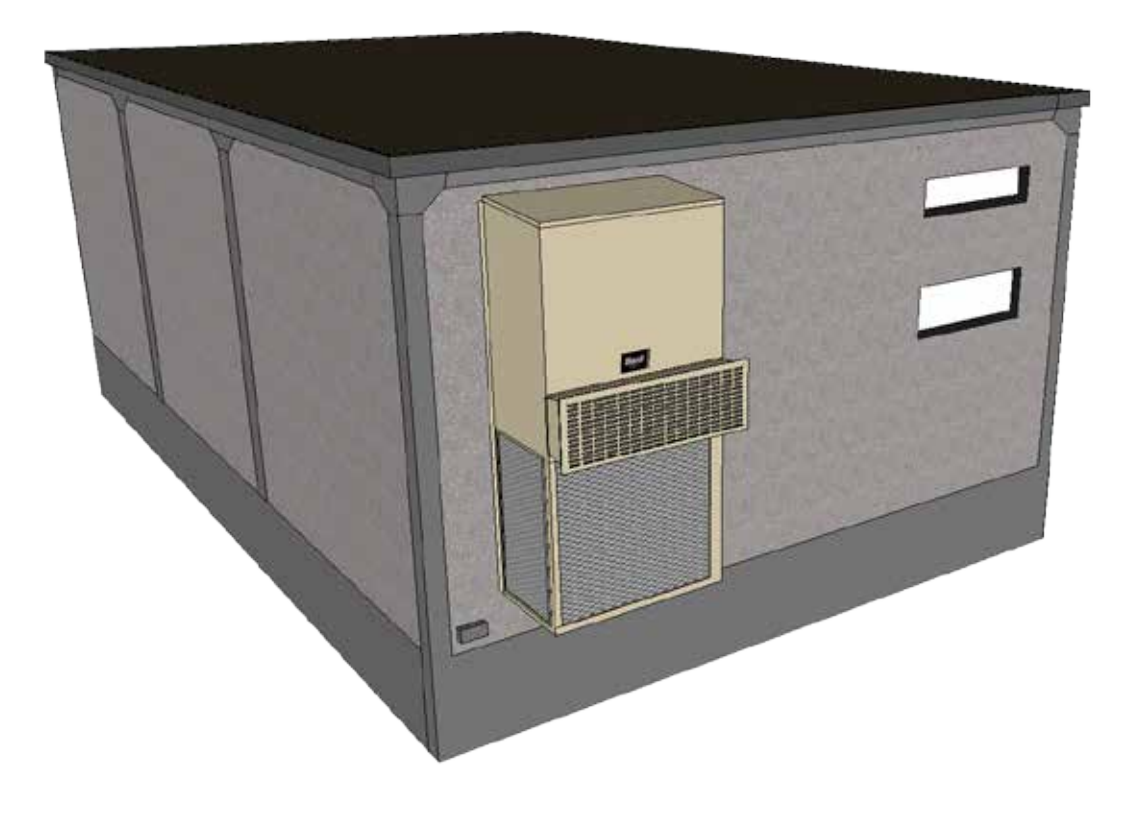

# SECTION 2: SERVICE INSTRUCTIONS

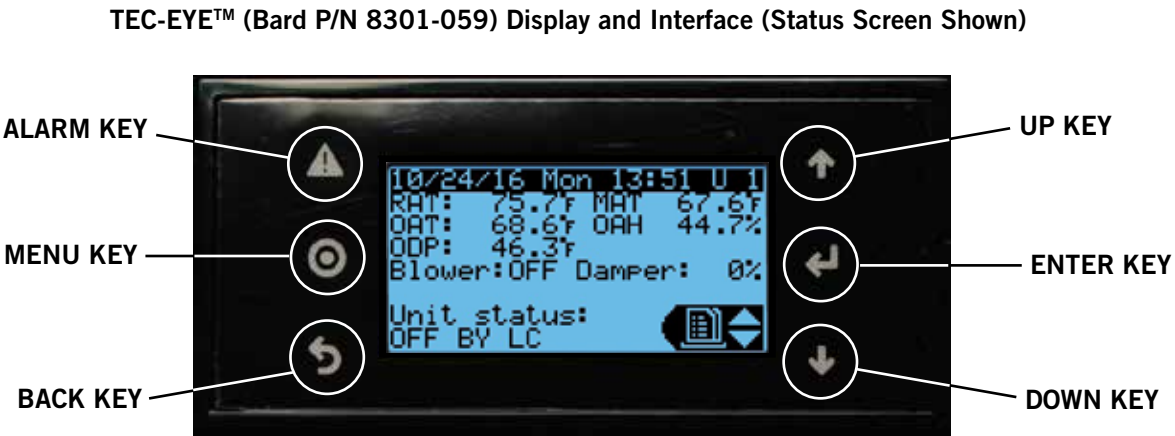

## FIGURE 2.1

## ALARM KEY

Allows viewing of active alarms Silences audible alarms Resets active alarms

MENU KEY Allows entry to Main Menu

#### **BACK KEY**

Returns to previous menu level Cancels a changed entry

## **UP KEY**

Steps to next screen in the display menu Changes (increases) the value of a modifiable field

## ENTER KEY

Accepts current value of a modifiable field Advances cursor

## DOWN KEY

Steps back to previous screen in the display menu Changes (decreases) the value of a modifiable field

## **TEC-EYE<sup>™</sup> HAND-HELD DIAGNOSTIC** TOOL

The microprocessor control used in the MULTI-TEC wall-mount air conditioners allows for complete control and monitoring through the use of the provided TEC-EYE<sup>™</sup> hand-held monitor. This comprehensive service tool utilizes the latest in state-of-the-art technology including a large, easy-to-read backlit LCD graphic display.

The menu driven interface provides users the ability to scroll through two menu levels: Quick Menu and Main Menu. The menus permit the user to easily view, control and configure the unit.

The controller is completely programmed at the factory; the default setpoints and their ranges are easily viewed and adjusted from the TEC-EYE<sup>™</sup> display. The program and operating parameters are permanently stored on FLASH-MEMORY in case of power failure. The controller is designed to manage temperature levels to a user-defined setpoint via control output signals to the wall mount air conditioning system.

The TEC-EYE<sup>™</sup> connects to the wall-mount unit control board via an RJ11 modular phone connector as shown in Figure 2.2.

FIGURE 2.2 **TEC-EYE<sup>™</sup>** Connection to Unit Control

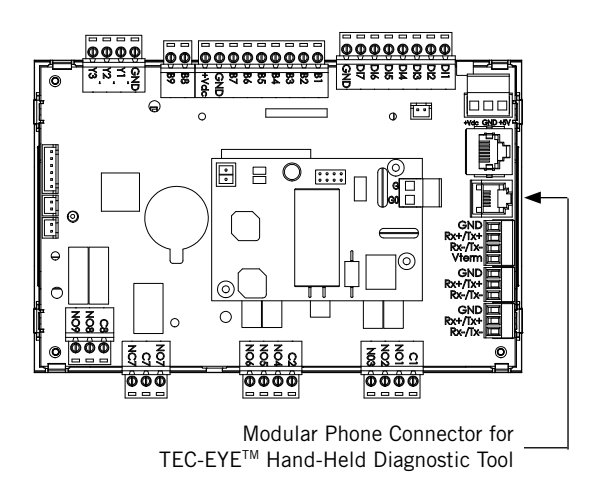

When not being used, the TEC-EYE<sup>™</sup> hand-held diagnostic tool should be stored inside or near the LC6000 controller. Do not let the TEC-EYE<sup>™</sup> leave the shelter.

## **TEC-EYE™** Menu Structure

Quick Menu Data Log Unit Information Setpoints Main Menu System Configuration Advanced System Configuration I/O Configuration On/Off Alarm Logs Settings Logout

In addition to the menu structure above, there are also Status and Alarm screens.

#### **TEC-EYE<sup>™</sup> Acronyms**

- MAT Mixed air temperature RAT – Return air temperature OAT – Outdoor air temperature OAH – Outdoor air humidity Blower – Indoor Blower Status Damper – Free cooling damper position status C1 – Compressor activate status H1 – Heater Stage 1 status H2 – Heater Stage 2 status ODP – Calculated outdoor dew point FC – Free cooling status RN – Component run time in minutes in last hour ST – Number of start requests in last hour
- **NOTE:** Digital refers to On/Off whereas analog is a variable input.

#### **Status Screen**

The Status screen is the default start-up screen and also the return screen after 5 minutes of no activity. The screen can be accessed any time by pressing the BACK button repeatedly.

The wall-mount unit address is displayed in the upper right corner on the Status screen (see Figure 2.1). The Status screen also shows the current date, time, return air temperature, mixed air temperature, outdoor air temperature, outdoor humidity and outdoor dewpoint conditions. Blower, damper and unit status are also displayed.

The Quick Menu is accessible from the Status screen. Data Log, Unit Information and Setpoints are available through the Quick Menu. Pressing the UP or DOWN keys while on the Status screen will change the Quick Menu icon displayed (see Figure 2.3). Press the ENTER key when the desired icon is displayed.

#### FIGURE 2.3 Quick Menu Icons

Unit Information

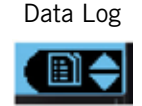

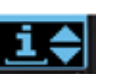

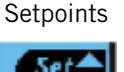

#### Setpoints: Local Cool and Heat/Current Cool and Heat

If at any time the unit(s) loses communication with the LC6000 controller, the unit(s) will go to stand alone mode. Local cooling and heating setpoints only apply to stand alone mode. The Current cooling and heating setpoints are the setpoints for the on and off differential points.

The LC6000 setpoints will determine the Current cooling and heating setpoints when communicating. The Local cooling and heating setpoints will determine the Current cooling and heating setpoints when in stand alone mode.

To change local cool and heat setpoints:

- 1. From the Status screen, press UP or DOWN key until Quick Menu displays Setpoints icon. Press ENTER key.
- 2. Press ENTER key to scroll to the selected choice (see Figure 2.4).
- 3. Press UP or DOWN key on desired value until value displays correctly.
- 4. Press ENTER key to submit value and move to next parameter.
- 5. Press BACK key until Main Menu screen is displayed.

#### FIGURE 2.4 Local Cool/Heat and Current Cool/Heat Setpoints

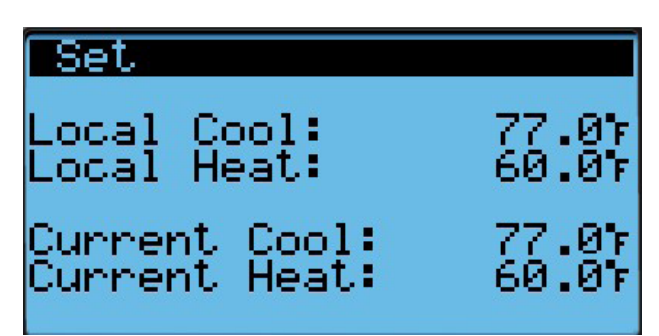

#### **Executing a Run Test**

Execute a run test on each unit to verify the equipment is functioning correctly.

- 1. Press MENU key to access the Main Menu screen.
- 2. Press UP or DOWN keys and ENTER key to enter USER password 2000.

- 3. Press UP or DOWN keys to scroll to **Sys Config**; press ENTER key.
- 4. Press UP or DOWN keys to scroll to **Run Test (A10)** screen.
- 5. Press ENTER key to scroll to **Run Test Enable** parameter (see Figure 2.5).
- 6. Press UP or DOWN key to change value to ON. The run test will begin.

FIGURE 2.5 Executing Run Test

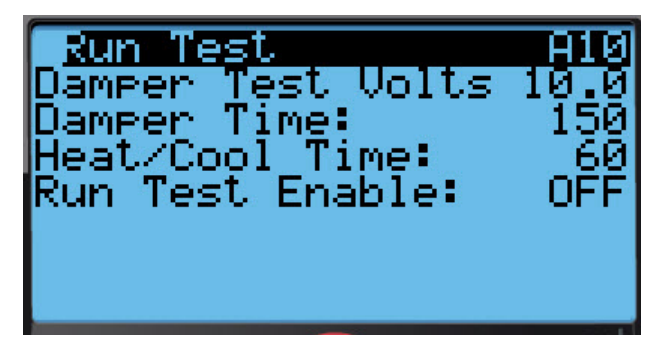

## Run Test Approximate Timings (in Minutes)

- 0:00 Blower starts
  - Damper begins to open to damper test volts parameter
- 2:30 Damper begins to close to 0 volts
- 5:00 Compressor turns on
- 6:00 Compressor turns off
- Heat turns on
- 7:00 Heat turns off
- 8:00 Blower turns off

#### Parameter Description

Damper Test Volts: This is the control voltage applied to the actuator during opening sequence for damper.

Damper Time: This is the time (in seconds) allowed for both the opening sequence and closing sequence.

Heat/Cool Time: This is the time (in seconds) allowed for cooling sequence and heating sequence.

## Identifying a Unit Address

The wall-mount unit address is displayed in the upper right corner on the Status screen.

## **Changing Freecooling Type**

The comparative enthalpy free cooling setting can be changed to dry bulb free cooling using the TEC-EYE<sup>TM</sup> hand-held diagnostic tool.

- 1. Press MENU key to access the Main Menu screen.
- 2. Press UP or DOWN keys and ENTER key to enter USER password 2000.
- 3. Press UP or DOWN keys to scroll to **Sys Config**; press ENTER key.
- 4. Press UP or DOWN keys to scroll to screen with **Freecooling Config** heading.
- 5. Press ENTER key to scroll to parameter type.
- 6. Press UP or DOWN keys to change to desired value.
- 7. Press ENTER key to save.
- 8. Press BACK key until Main Menu screen is displayed.

## Alarm Adjustment

## Acknowledging/Clearing Alarms

Alarm conditions activate a red LED indicator that backlights the ALARM function key. As an option, an alarm condition may also be enunciated by an audible alarm signal. An alarm is acknowledged by pressing the ALARM key. This calls up alarm display screen(s) that provide a text message detailing the alarm condition(s). After an alarm condition is corrected, the alarm can be cleared by pressing the ALARM key for 3 seconds.

## **Mixed Air Alarm**

The mixed air alarm is used to indicate proper operation of the economizer. An alarm will be generated when the mixed air temperature is above or below two independant setpoints.

This alarm can be adjusted by changing the alarm setpoints and/or delay. The differential low references the economizer control setpoint. For example, if the economizer setpoint is 55°F (as shown in Figure 2.15 on page 32) and the differential is set to 10, the lower limit for the mixed air alarm would be 45°F. The high differential references the outdoor air temperature setpoint that enables the economizer. For example, if the outdoor air temperature setpoint for economizer enable is set to 65°F and the high differential is set to 5 (as shown in Figure 2.13 on page 31), the alarm would actuate at 70°F. The alarm also has a delay to help reduce nuisance alarms. With the delay set to 10 seconds, either the high mixed air or low mixed air alarm will need to be active for 10 seconds before an alarm will be generated.

To adjust these values:

- 1. Press MENU key to go to the Main Menu screen.
- 2. Press UP or DOWN keys and ENTER key to enter USER password 2000.
- 3. Press UP or DOWN keys to scroll to **Sys Config**; press ENTER key.
- 4. Press UP or DOWN keys to scroll to **Alarm Config** (A7); press ENTER key.
- 5. Press ENTER key to scroll to desired value **Diff Lo**, **Diff Hi** or **Del** (see Figure 2.6).
- 6. Press UP or DOWN keys to adjust value.
- 7. Press ENTER key to save.

FIGURE 2.6 Adjusting Mixed Air Alarm Values

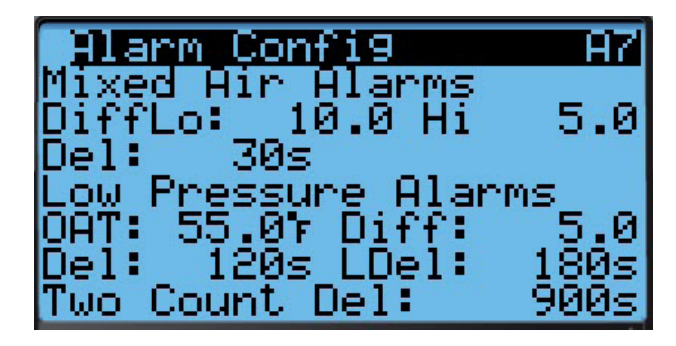

## **Refrigerant Low Pressure**

When the low pressure switch indicates a low pressure condition and there is an active call for cooling, the controller will generate an alarm (after a delay). The delay used by the low pressure alarm is determined by the outdoor air temperature (OAT on display). If the outdoor air temperature is below 55°F, the delay is 180 seconds (Del on display). If the outdoor temperature is above 55°F, the delay is 120 seconds (LDel on display). The unit will also have an address-based delay that will affect start up time. The default is 5 seconds multiplied by unit adress. Additionally, if the outdoor temperature sensor is not used, the delay is set to 180 seconds. The controller will try to run the refrigeration system two times before the alarm will lock the compressor out.

If 15 minutes (Two Count Del value on display) passes before the second attempt, the number of tries will be reset.

To adjust these values:

- 1. Press MENU key to go to the Main Menu screen.
- 2. Press UP or DOWN keys and ENTER key to enter USER password 2000.
- 3. Press UP or DOWN keys to scroll to **Sys Config**; press ENTER key.
- 4. Press UP or DOWN keys to scroll to Alarm Config (A7); press ENTER key.
- 5. Press ENTER key to scroll to desired value **OAT**, **Diff**, **Del**, **LDel** or **Two Count Del** (see Figure 2.6).
- 6. Press UP or DOWN keys to adjust value.
- 7. Press ENTER key to save.

## **Refrigerant High Pressure**

When the wall unit receives a signal from the compressor control module (CCM) indicating a high pressure event, the wall unit will generate an alarm.

Upon receiving the alarm, the wall unit will remove the "Y" call from the CCM, resetting the status of the CCM. The alarm will stay present on the wall unit until manually cleared. This operation has no configurable parameters.

## **Economizer Damper**

When the controller commands the economizer damper actuator to a position other than 0% and the damper switch indicates the damper is not open, after a delay of 20 seconds (Open Del on display) the controller will generate a damper failed to open alarm. When the controller commands the economizer damper actuator to the 0% position and the damper switch indicates the damper is not closed, after a delay of 300 seconds (Close Del on display) the controller will generate a damper failed to close alarm.

To adjust these values:

- 1. Press MENU key to go to the Main Menu screen.
- 2. Press UP or DOWN keys and ENTER key to enter USER password 2000.
- 3. Press UP or DOWN keys to scroll to **Sys Config**; press ENTER key.
- 4. Press UP or DOWN keys to scroll to **Alarm Config** (A8); press ENTER key.
- 5. Press ENTER key to scroll to desired value **Open Del** or **Close Del** (see Figure 2.7).
- 6. Press UP or DOWN keys to adjust value.
- 7. Press ENTER key to save.

## FIGURE 2.7 Adjusting Damper Alarm Values

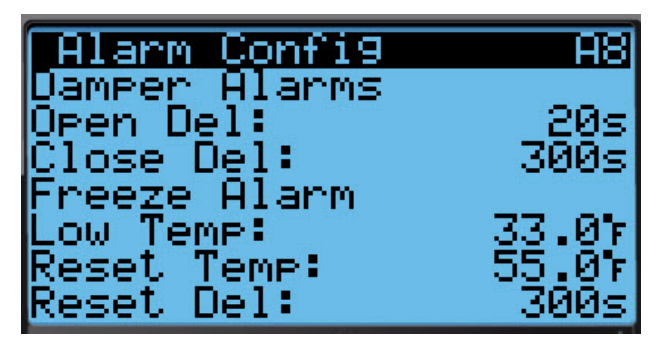

## Freezestat

When the coil temperature is below  $30^{\circ}$ F, the unit will generate a Freeze alarm on the TEC-EYE<sup>TM</sup> and a Freeze Temp alarm on the LC6000. This will operate the blower and turn off the compressor.

When the coil temp is above  $55^{\circ}F$ , the alarm must be reset with the TEC-EYE<sup>TM</sup> at the unit. This will clear the alarm at the LC6000 as well. The blower and compressor will then be available to operate as needed for cooling.

To adjust freezestat values:

- 1. Press MENU key to go to the Main Menu screen.
- 2. Press UP or DOWN keys and ENTER key to enter USER password 2000.
- 3. Press UP or DOWN keys to scroll to **Sys Config**; press ENTER key.
- 4. Press UP or DOWN keys to scroll to Alarm Config (A8); press ENTER key.
- 5. Press ENTER key to scroll to desired value Low Temp, Reset Temp or Reset Del (see Figure 2.7).
- 6. Press UP or DOWN keys to adjust value.
- 7. Press ENTER key to save.

## **CONTROL OPERATION**

## **On/Off Control**

The wall unit can be turned on and off with the TEC-EYE<sup>TM</sup>. When the unit is set to ON, the system will heat and cool the space either in standalone mode or when connected to the LC. When the unit is set to OFF, the unit will not heat or cool the space. **NOTE:** The blower may continue to run in standalone or when connected to LC.

To turn the unit on or off:

- 1. Press MENU key to go to the Main Menu screen.
- 2. Press UP or DOWN keys and ENTER key to enter USER password 2000.
- 3. Press UP or DOWN keys to scroll to **ON/OFF**; press ENTER key.
- 4. Press UP or DOWN key to change the system from OFF to ON or from ON to OFF.
- 5. Press BACK key until Main Menu screen is displayed.

## **Fan Control**

The blower will be in continuous operation in stand alone mode. To operate the blower continuously while communicating with the LC6000, refer to LC6000 manual.

## **Temperature Control**

## **Zone Selection**

Any zone selected has a control value that is determined by averaging the remote temperature sensor and/or temperature/humidity sensor and the return air sensors of all wall-mount units in this zone (see Figure 2.8).

FIGURE 2.8 LC6000 Status Screen Showing Control Values

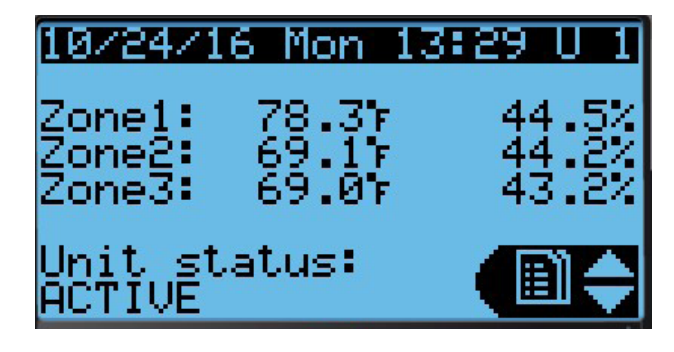

The control value is used by the LC6000 to signal a need for cooling to the wall-mount units.

## **Cooling Sequence – Economizer Available** (see Figure 2.9)

If the control value is higher than 79°F (Setpoint + Stage 1 Diff On) and outdoor conditions are acceptable for economizing, the unit will enable the economizer. If the control value is higher than 80°F (Setpoint + Stage 2 Diff On), the unit will enable mechanical cooling stage 1. If the control value is higher than 81°F (Setpoint + Stage 3 Diff On), the unit will enable mechanical cooling stage 2.

## **Cooling Sequence – Economizer Not Available** (see Figure 2.9)

If the control value is higher than 79°F (Setpoint + Stage 1 Diff On), the unit will enable stage 1 mechanical cooling. If the control value is higher than 80°F (Setpoint + Stage 2 Diff On), the unit will enable stage 2 mechanical cooling.

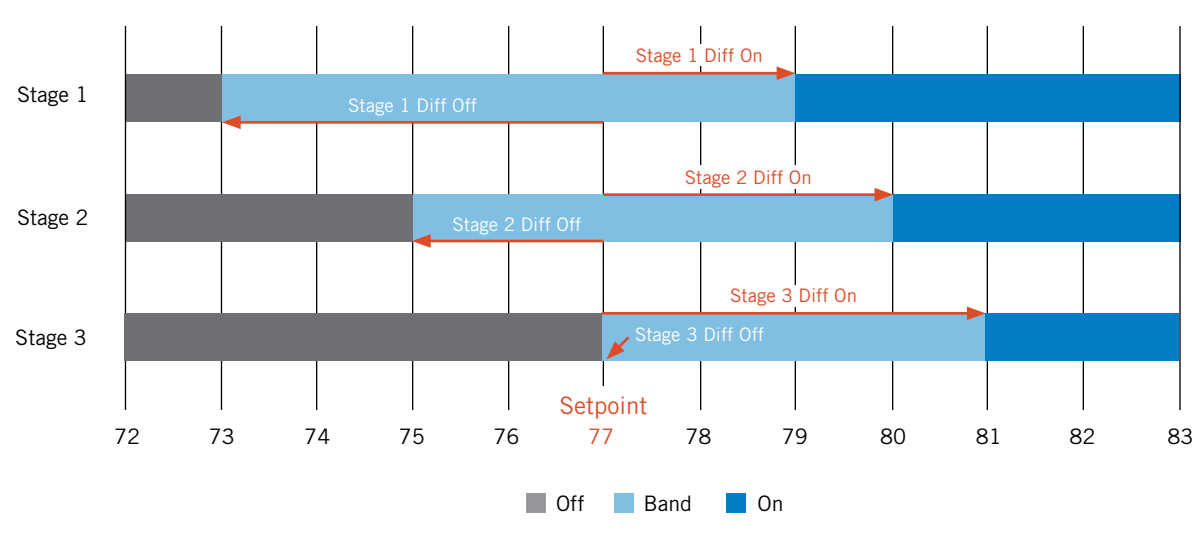

#### FIGURE 2.9 MULTI-TEC Wall-Mount Unit Cooling Staging

To adjust these parameters:

- 1. Press MENU key to go to the Main Menu screen.
- Press UP or DOWN keys and ENTER key to enter USER password 2000.
- Press UP or DOWN keys to scroll to Sys Config; press ENTER key.
- 4. Press UP or DOWN keys to scroll to **Cooling Setup** (A2); press ENTER key.
- Press ENTER key to scroll to Stage 1 Diff On, Stage 1 Diff Off, Stage 2 Diff On, Stage 2 Diff Off, Stage 3 Diff On or Stage 3 Diff Off (see Figure 2.10).
- 6. Press UP or DOWN keys to adjust value.
- 7. Press ENTER key to save.

FIGURE 2.10 Adjusting Cooling Differential Values

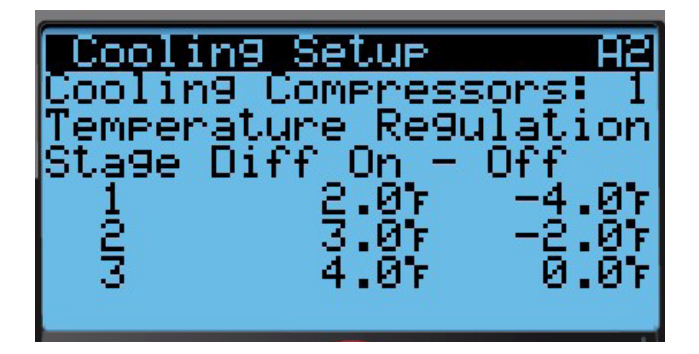

### Heating Sequence (see Figure 2.12)

If the control value is below  $58^{\circ}$ F (Setpoint + Stage 1 Diff On), the unit will enable electric heat stage 1. If the control value is below  $57^{\circ}$ F (Setpoint + Stage 2 Diff On), the unit will enable electric heat stage 2.

Stage 1 Diff On Stage 1 Stage 2 Diff On Stage 2 Stage 3 Diff On Stage 3 Setpoint 56 61 55 57 58 59 60 62 63 64 65 Band Off On

FIGURE 2.12 MULTI-TEC Wall-Mount Unit Heating Staging

If the control value is below  $56^{\circ}F$  (Setpoint + Stage 3 Diff On), the unit will enable electric heat stage 3.

To adjust these parameters:

- 1. Press MENU key to go to the Main Menu screen.
- 2. Press UP or DOWN keys and ENTER key to enter USER password 2000.
- Press UP or DOWN keys to scroll to Sys Config; press ENTER key.
- Press UP or DOWN keys to scroll to Heating Setup (A3); press ENTER key.
- Press ENTER key to scroll to Stage 1 Diff On, Stage 1 Diff Off, Stage 2 Diff On, Stage 2 Diff Off, Stage 3 Diff On or Stage 3 Diff Off (see Figure 2.11).
- 6. Press UP or DOWN keys to adjust value.
- 7. Press ENTER key to save.

FIGURE 2.11 Adjusting Heating Differential Values

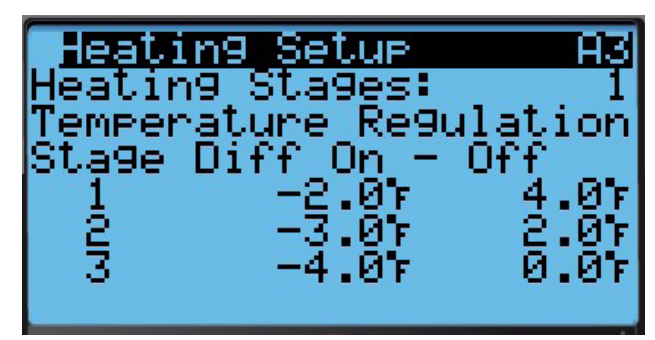

## Freecooling

#### **Economizer Enable**

The model number is used to determine if an economizer is installed. If an economizer is not installed, this feature will be disabled and sensors will be turned off that are not installed.

The economizer will be enabled for cooling operation if the following conditions are true: (screens available through **Sys Config** in Main Menu)

To navigate to the **Economizer A4** screen (Figure 2.13) and **Economizer A5** screen (Figure 2.14):

- 1. Press MENU key to go to the Main Menu screen.
- 2. Press UP or DOWN keys and ENTER key to enter USER password 2000.
- 3. Press UP or DOWN keys to scroll to **Sys Config**; press ENTER key.
- 4. Press UP or DOWN keys to scroll to **Economizer** (A4) or **Economizer** (A5); press ENTER key.
- 5. Press ENTER key to scroll to Type.
- 6. Press UP or DOWN keys to change **Type** to **Drybulb**, **Temperature and Humidity** or **Enthalpy**.
- 7. To change the outdoor setpoint for economizer operation, press ENTER key to scroll to **Outdoor Set**.
- 8. Press UP or DOWN keys to change the temperature to the desired value.
- 9. Press ENTER key to scroll to On Diff.
- 10. Press UP or DOWN keys to adjust value. **NOTE:** This value is the differential on for the outdoor setpoint. This value is how many degrees above the setpoint that the economizer will be enabled when the economizer is disabled. The outdoor setpoint is when the economizer will be disabled when the economizer is active.
- 11. Press ENTER key to scroll to **OA Humid Set**.
- 12. Press UP or DOWN keys to adjust value.
- 13. Press ENTER key to scroll to **OA Dew Pt Set**.
- 14. Press UP or DOWN keys to adjust value.
- 15. Press ENTER key to scroll to On Diff.
- 16. Press UP or DOWN keys to adjust value. **NOTE:** This value is the differential on for the outdoor air dewpoint setpoint. This value is how many degrees above the setpoint that the economizer will be enabled when economizer is disabled. The outdoor air dewpoint setpoint is when the economizer will be disabled when the economizer is active.
- 17. Press ENTER key to scroll to **Dewpoint Delay**.
- 18. Press UP or DOWN keys to adjust value. *NOTE: This is a delay before the economizer will be enabled based on dewopint. This time must expire*

#### FIGURE 2.13 Economizer A4 Screen

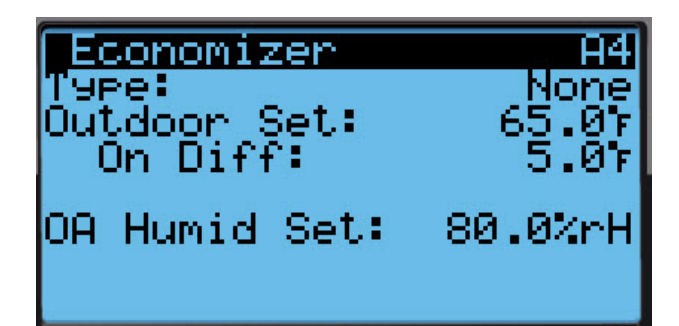

FIGURE 2.14 Economizer A5 Screen

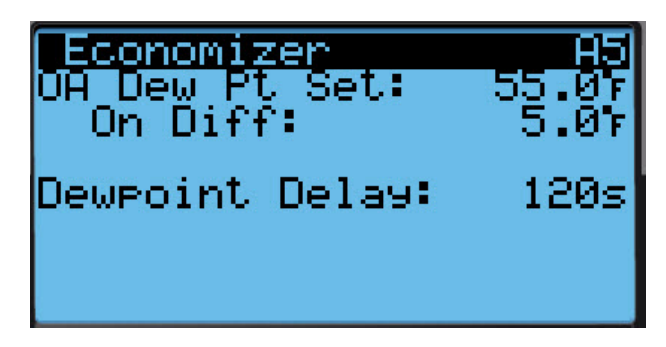

and the dewpoint must be above the setpoint plus on differential value for the dewpoint portion of economizer to be approved.

## None

Economizer will not be enabled.

## Drybulb Only

- 1. Outdoor air temperature is below 70°F (Outdoor Set on display). See Figure 2.13.
- 2. LC6000 is not currently in Dehum Mode.

## Temperature and Humidity (Default)

- 1. Outdoor air temperature is below 70°F (Outdoor Set on display).
- Outdoor relative humidity is below 60% (OA Humid Set on display) without LC indoor zone humidity sensor or 80% (OA Humid Set on display) with LC indoor humidity sensor (see Figure 2.13).
- 3. LC6000 is not currently in Dehum Mode.

## Enthalpy (Temperature, Humidity and Dewpoint)

- 1. Outdoor air temperature is below 70°F (Outdoor Set on display).
- 2. Outdoor relative humidity is below 60% (OA Humid Set on display) without LC indoor humidity sensor or 80% (OA Humid Set on display) with LC indoor humidity sensor (see Figure 2.13).

- 3. The outdoor air dewpoint is less than 60°F (OA Dew Pt Set on display). See Figure 2.14.
- 4. LC6000 is not currently in Dehum Mode.

## **Economizer Modulation**

The economizer damper output will modulate between 0% and 100% to maintain a 55°F mixed air temperature when the outdoor air conditions are acceptable.

To adjust damper modulation values:

- 1. Press MENU key to go to the Main Menu screen.
- 2. Press UP or DOWN keys and ENTER key to enter USER password 2000.
- 3. Press UP or DOWN keys to scroll to **Sys Config**; press ENTER key.
- Press UP or DOWN keys to scroll to Unit Config (A6); press ENTER key.
- 5. Press ENTER key to scroll to **Mixed FC Set**, **Gain**, **Integral** or **Derivative** (see Figure 2.15).
- 6. Press UP or DOWN keys to adjust parameter value.
- 7. Press ENTER key to save.

FIGURE 2.15 Adjusting Damper Modulation Values

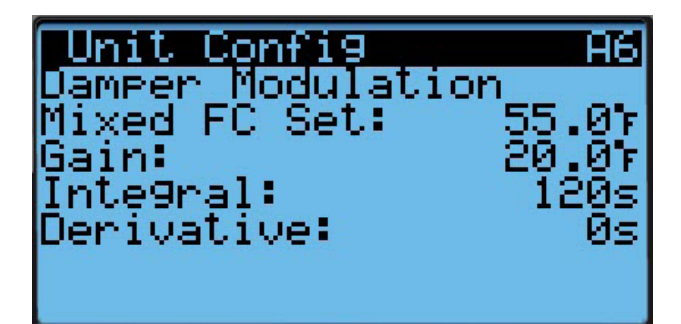

## **Economizer Note**

The economizer and mechanical cooling can operate simultaneously because the economizer uses the mixed air temperature sensor.

## Compressor

## Enable

The compressor will be enabled when stage 1 is enabled and outdoor air conditions are not acceptable for economizing. If the conditions are acceptable, the compressor will run when stage 2 is enabled.

## **Delays and Run Time**

The compressor will have a minimum run time of 180 seconds and a minimum off time of 120 seconds. If the compressor is two stage, the second stage will have a minimum delay of 120 seconds. The 2nd stage will also have a minimum on time of 120 seconds. Each wall unit will have a delay based on the address so that the compressors on each unit will start at different times if a call to all units is given. This will prevent large in rush current from occurring. This delay is 5 seconds times the unit address. Example: 5 seconds x unit 6 = 30 seconds.

#### FIGURE 2.16 Wall-Mount Unit Control Board

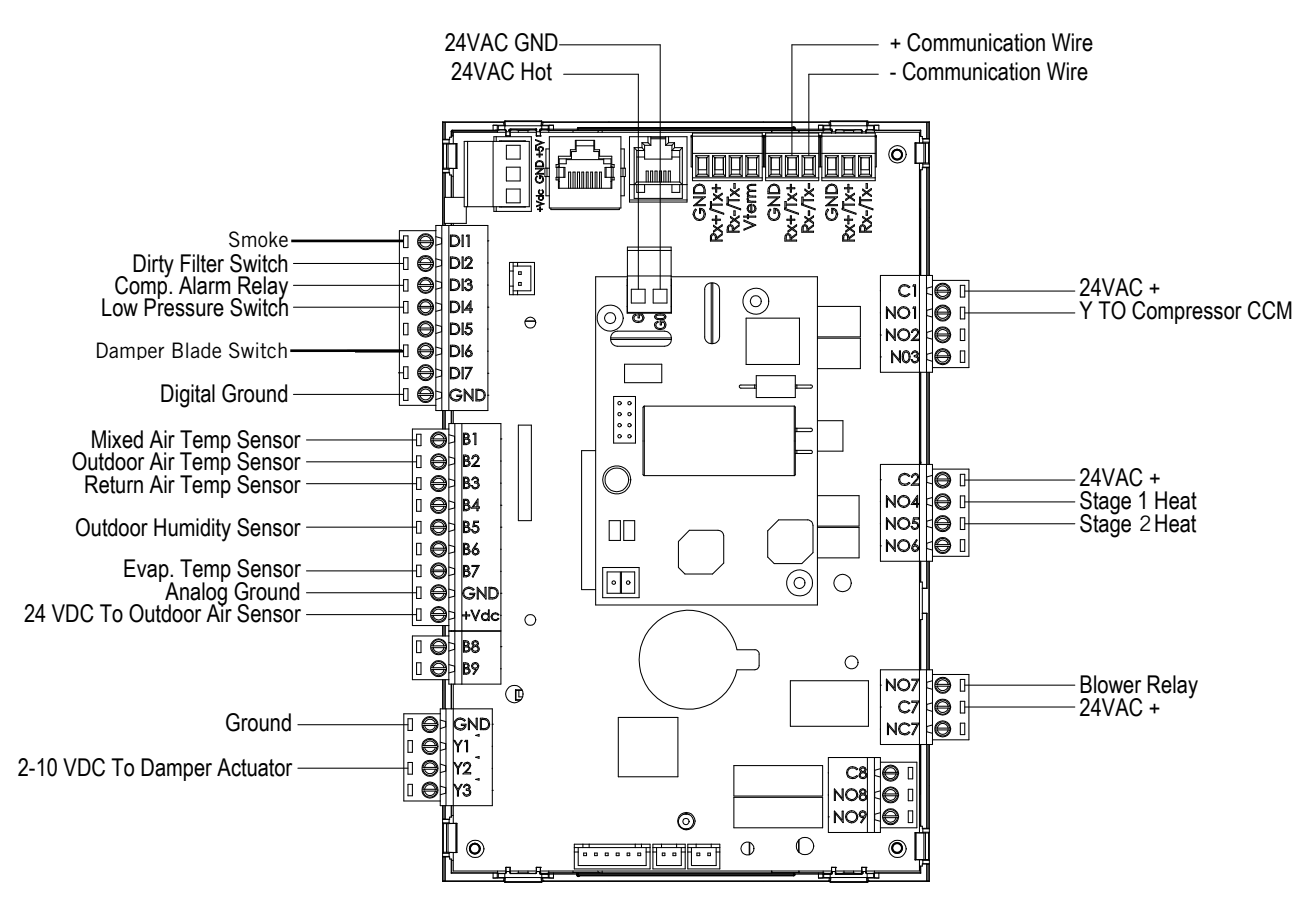

MIS-3869

## **GENERAL REFRIGERANT INFORMATION**

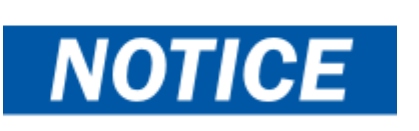

These units require R-410A refrigerant and polyol ester oil.

## GENERAL

- 1. Use separate service equipment to avoid cross contamination of oil and refrigerants.
- 2. Use recovery equipment rated for R-410A refrigerant.
- 3. Use manifold gauges rated for R-410A (800 psi/250 psi low).
- 4. R-410A is a binary blend of HFC-32 and HFC-125.
- 5. R-410A is nearly azeotropic—similar to R-22 and R-12. Although nearly azeotropic, charge with liquid refrigerant.
- R-410A operates at 40-70% higher pressure than R-22, and systems designed for R-22 cannot withstand this higher pressure.
- 7. R-410A has an ozone depletion potential of zero, but must be reclaimed due to its global warming potential.
- 8. R-410A compressors use polyol ester oil.
- 9. Polyol ester oil is hygroscopic; it will rapidly absorb moisture and strongly hold this moisture in the oil.
- 10. A liquid line dryer must be used—even a deep vacuum will not separate moisture from the oil.
- 11. Limit atmospheric exposure to 15 minutes.
- 12. If compressor removal is necessary, always plug compressor immediately after removal. Purge with small amount of nitrogen when inserting plugs.

## **TOPPING OFF SYSTEM CHARGE**

If a leak has occurred in the system, Bard Manufacturing <u>recommends</u> reclaiming, evacuating (see criteria above) and charging to the nameplate charge. If done correctly, topping off the system charge can be done without problems.

With R-410A, there are no significant changes in the refrigerant composition during multiple leaks and recharges. R-410A refrigerant is close to being an azeotropic blend (it behaves like a pure compound or single component refrigerant). The remaining refrigerant charge in the system may be used after leaks have occurred. "Top-off" the charge by utilizing the pressure charts on the inner control panel cover as a guideline.

**REMEMBER:** When adding R-410A refrigerant, it must come out of the charging cylinder/tank as a liquid to avoid any fractionation and to insure optimal system performance. Refer to instructions for the cylinder that is being utilized for proper method of liquid extraction.

## SAFETY PRACTICES

- 1. Never mix R-410A with other refrigerants.
- 2. Use gloves and safety glasses. Polyol ester oils can be irritating to the skin, and liquid refrigerant will freeze the skin.
- 3. Never use air and R-410A to leak check; the mixture may become flammable.
- 4. Do not inhale R-410A—the vapor attacks the nervous system, creating dizziness, loss of coordination and slurred speech. Cardiac irregularities, unconsciousness and ultimately death can result from breathing this concentration.
- 5. Do not burn R-410A. This decomposition produces hazardous vapors. Evacuate the area if exposed.
- 6. Use only cylinders rated DOT4BA/4BW 400.
- 7. Never fill cylinders over 80% of total capacity.
- 8. Store cylinders in a cool area, out of direct sunlight.
- 9. Never heat cylinders above 125°F.
- 10. Never trap liquid R-410A in manifold sets, gauge lines or cylinders. R-410A expands significantly at warmer temperatures. Once a cylinder or line is full of liquid, any further rise in temperature will cause it to burst.

## **IMPORTANT INSTALLER NOTE**

For improved start up performance, wash the indoor coil with a dishwashing detergent.

## **R410-A REFRIGERANT CHARGE**

This unit was charged at the factory with the quantity of refrigerant listed on the serial plate. AHRI capacity and efficiency ratings were determined by testing with this refrigerant charge quantity.

The pressure table found on page 34 shows nominal pressures for the units. Since many installation specific situations can affect the pressure readings, this information should only be used by certified technicians as a guide for evaluating proper system performance. They shall not be used to adjust charge. If charge is in doubt, reclaim, evacuate and recharge the unit to the serial plate charge.

## TABLE 2.1 Cooling Pressures

Air Temperature Entering Outdoor Coil °F

| Model    | Return Air Temp<br>(DB/WB) | Pressure              | 75         | 80         | 85         | 90         | 95         | 100        | 105        | 110        | 115        | 120        | 125        |
|----------|----------------------------|-----------------------|------------|------------|------------|------------|------------|------------|------------|------------|------------|------------|------------|
|          | 75/62                      | Low Side<br>High Side | 121<br>293 | 123<br>312 | 126<br>332 | 128<br>353 | 131<br>376 | 134<br>400 | 136<br>425 | 137<br>452 | 140<br>480 | 142<br>510 | 144<br>540 |
| W18A/L*P | 80/67                      | Low Side<br>High Side | 129<br>300 | 132<br>320 | 135<br>340 | 137<br>362 | 140<br>386 | 143<br>410 | 145<br>436 | 147<br>464 | 150<br>492 | 152<br>523 | 154<br>554 |
|          | 85/72                      | Low Side<br>High Side | 134<br>311 | 137<br>331 | 140<br>352 | 142<br>375 | 145<br>400 | 148<br>424 | 150<br>451 | 152<br>480 | 155<br>509 | 157<br>541 | 159<br>573 |
|          | 75/62                      | Low Side<br>High Side | 123<br>314 | 124<br>334 | 126<br>355 | 128<br>377 | 129<br>401 | 131<br>425 | 133<br>451 | 135<br>479 | 137<br>507 | 139<br>536 | 141<br>567 |
| W24A/L*P | 80/67                      | Low Side<br>High Side | 132<br>322 | 133<br>343 | 135<br>364 | 137<br>387 | 138<br>411 | 140<br>436 | 142<br>463 | 144<br>491 | 146<br>520 | 149<br>550 | 151<br>582 |
|          | 85/72                      | Low Side<br>High Side | 137<br>333 | 138<br>355 | 140<br>377 | 142<br>401 | 143<br>425 | 145<br>451 | 147<br>479 | 149<br>508 | 151<br>538 | 154<br>569 | 156<br>602 |
|          | 75/62                      | Low Side<br>High Side | 118<br>312 | 120<br>333 | 122<br>355 | 124<br>378 | 126<br>403 | 128<br>428 | 131<br>454 | 133<br>483 | 135<br>511 | 137<br>540 | 138<br>570 |
| W30A/L*P | 80/67                      | Low Side<br>High Side | 126<br>320 | 128<br>342 | 131<br>364 | 133<br>388 | 135<br>413 | 137<br>439 | 140<br>466 | 142<br>495 | 144<br>524 | 146<br>554 | 148<br>585 |
|          | 85/72                      | Low Side<br>High Side | 130<br>331 | 132<br>354 | 136<br>377 | 138<br>402 | 140<br>427 | 142<br>454 | 145<br>482 | 147<br>512 | 149<br>542 | 151<br>573 | 153<br>605 |
|          | 75/62                      | Low Side<br>High Side | 117<br>323 | 120<br>346 | 122<br>370 | 124<br>394 | 127<br>419 | 129<br>446 | 131<br>473 | 134<br>500 | 136<br>528 | 137<br>558 | 138<br>587 |
| W36A/L*P | 80/67                      | Low Side<br>High Side | 125<br>331 | 128<br>355 | 130<br>379 | 133<br>404 | 136<br>430 | 138<br>457 | 140<br>485 | 143<br>513 | 145<br>542 | 147<br>572 | 148<br>602 |
|          | 85/72                      | Low Side<br>High Side | 129<br>343 | 132<br>367 | 135<br>392 | 138<br>418 | 141<br>445 | 143<br>473 | 145<br>502 | 148<br>531 | 150<br>561 | 152<br>592 | 153<br>623 |
|          | 75/62                      | Low Side<br>High Side | 123<br>323 | 125<br>346 | 128<br>371 | 130<br>395 | 132<br>421 | 135<br>447 | 137<br>474 | 138<br>501 | 140<br>528 | 142<br>558 | 144<br>587 |
| W42A/L*P | 80/67                      | Low Side<br>High Side | 132<br>331 | 134<br>355 | 137<br>380 | 139<br>405 | 141<br>432 | 144<br>458 | 146<br>486 | 148<br>514 | 150<br>542 | 152<br>572 | 154<br>602 |
|          | 85/72                      | Low Side<br>High Side | 137<br>343 | 139<br>367 | 142<br>393 | 144<br>419 | 146<br>447 | 149<br>474 | 151<br>503 | 153<br>532 | 155<br>561 | 157<br>592 | 159<br>623 |
|          | 75/62                      | Low Side<br>High Side | 120<br>330 | 122<br>353 | 125<br>377 | 127<br>402 | 130<br>428 | 132<br>454 | 134<br>482 | 136<br>510 | 137<br>540 | 139<br>570 | 141<br>601 |
| W48A/L*P | 80/67                      | Low Side<br>High Side | 128<br>338 | 131<br>362 | 134<br>387 | 136<br>412 | 139<br>439 | 141<br>466 | 143<br>494 | 145<br>523 | 147<br>554 | 149<br>585 | 151<br>616 |
|          | 85/72                      | Low Side<br>High Side | 132<br>350 | 136<br>375 | 139<br>401 | 141<br>426 | 144<br>454 | 146<br>482 | 148<br>511 | 150<br>541 | 152<br>573 | 154<br>605 | 156<br>638 |
|          | 75/62                      | Low Side<br>High Side | 127<br>344 | 129<br>362 | 131<br>380 | 134<br>401 | 136<br>421 | 137<br>444 | 140<br>467 | 142<br>492 | 145<br>518 | 148<br>545 | 151<br>573 |
| W60A/L*P | 80/67                      | Low Side<br>High Side | 136<br>353 | 138<br>371 | 140<br>390 | 143<br>411 | 145<br>432 | 147<br>455 | 150<br>479 | 152<br>505 | 155<br>531 | 158<br>559 | 161<br>588 |
|          | 85/72                      | Low Side<br>High Side | 141<br>365 | 143<br>384 | 145<br>404 | 148<br>425 | 150<br>447 | 152<br>471 | 155<br>496 | 157<br>523 | 160<br>550 | 164<br>579 | 167<br>609 |
|          | 75/62                      | Low Side<br>High Side | 117<br>332 | 119<br>353 | 121<br>376 | 122<br>402 | 124<br>427 | 126<br>454 | 128<br>483 | 130<br>512 | 132<br>542 | 134<br>574 | 136<br>607 |
| W72A/L*P | 80/67                      | Low Side<br>High Side | 125<br>340 | 127<br>362 | 129<br>386 | 131<br>412 | 133<br>438 | 135<br>466 | 137<br>495 | 139<br>525 | 141<br>556 | 143<br>589 | 145<br>623 |
|          | 85/72                      | Low Side<br>High Side | 129<br>352 | 131<br>375 | 134<br>400 | 136<br>426 | 138<br>453 | 140<br>482 | 142<br>512 | 144<br>543 | 146<br>575 | 148<br>610 | 150<br>645 |

Low side pressure  $\pm 4$  PSIG

High side pressure  $\pm$  10 PSIG

Tables are based upon rated CFM (airflow) across the evaporator coil. If there is any doubt as to correct operating charge being in the system, the charge should be removed and system evacuated and recharged to serial plate charge weight.

**NOTE:** Pressure table based on high speed condenser fan operation. If condensing pressures appear elevated check condenser fan wiring. See "Condenser Fan Operation".

## **COMPONENTRY**

# 🛆 WARNING

Electrical shock hazard.

Disconnect VAC power supply before servicing.

Failure to do so could result in electric shock or death.

## **HIGH PRESSURE SWITCH**

All W\*\*A/W\*\*L wall-mount air conditioner series models are supplied with a remote reset for the high pressure switch. If tripped, the pressure switch may be reset by turning the output off then back on again.

## THREE PHASE SCROLL COMPRESSOR START UP INFORMATION

Scroll compressors, like several other types of compressors, will only compress in one rotational direction. Direction of rotation is not an issue with single phase compressors since they will always start and run in the proper direction.

However, three phase compressors will rotate in either direction depending upon phasing of the power. Since there is a 50-50 chance of connecting power in such a way as to cause rotation in the reverse direction, verification of proper rotation must be made. Verification of proper rotation direction is made by observing that suction pressure drops and discharge pressure rises when the compressor is energized. Reverse rotation also results in an elevated sound level over that with correct rotation, as well as substantially reduced current draw compared to tabulated values.

Verification of *proper rotation* must be made at the time the equipment is put into service. If improper rotation is corrected at this time, there will be no negative impact on the durability of the compressor. However, reverse operation for over 1 hour may have a negative impact on the bearing due to oil pump out.

**NOTE:** If compressor is allowed to run in reverse rotation for an extended period of time, the compressor's internal protector will trip.

All three phase compressors are wired identically internally. As a result, once the correct phasing is determined for a specific system or installation, connecting properly phased power leads to the same Fusite terminal should maintain proper rotation direction. The direction of rotation of the compressor may be changed by reversing any two line connections to the unit.

## PHASE MONITOR

Used only on 3-phase equipment, the phase monitor is a compressor protection device that will prohibit operation of the compressor if the device senses a possible reverse-rotation situation due to incorrect phasing. On a call for compressor (and only compressor), the device will check incoming phase, check for severe voltage imbalance and check for proper frequency. Under nominal conditions, a green LED light will show on the face of the monitor. If there is improper phasing, voltage imbalance or frequency deviation, the device will show a red LED light and prohibit compressor operation.

If a fault condition occurs, reverse two of the supply leads to the unit. *Do not reverse any of the unit factory wires as damage may occur.* 

## **CONDENSER FAN OPERATION**

**NOTE:** On models equipped with a low ambient control (LAC), the condenser fan motor will have a delayed start until system refrigerant operating pressure builds up. After starting, the fan motor may or may not cycle depending upon ambient conditions. This is normal operation.

The condenser fan motor on 230/208 volt, one and three phase, 60 HZ units is a two-speed motor that comes factory wired on high speed for peak performance. If ambient conditions permit, it can be reconnected to low speed (red wire) for lower sound level. See unit wiring diagram. (*This applies to W42*, *W48*, *W60 and W72 models only*.)

## LOW AMBIENT CONTROL

Modulating head-pressure control that allows full speed at pressures above 315psi. Below 315psi, the control will slow fan speed—following internal head pressures—until a minimum RPM is reached (approx 300 RPM). Below this point, the control will shut the fan completely off until internal pressures rise. The control is preset from the factory, but should adjustment become necessary, there is an adjustment screw located on the bottom of the control behind a weatherproof cap. One full turn clockwise equals approximately +48 psi.

## **COMPRESSOR CONTROL MODULE**

Compressor protection device that has an adjustable 30-second to 5-minute timer (red-dial). This module features a delay-on-make for initial start-up (or anytime power is interrupted) for a minum 2 minutes plus 10% of the red-dial setting. There is no delay during

routine operation of the unit. The compressor control module (CCM) also monitors the high pressure switch, and will allow one automatic retry (after soft lockout delay) before disabling the compressor in a hard lockout (requires manual reset). If hard lockout does occur, the ALR terminal on the CCM will become active with 24V, which will power the high pressure relay within the wall-mount unit, breaking a digital input to the LC6000 controller—signaling a high-pressure situation to the system.

## PRESSURE SERVICE PORTS

High and low pressure service ports are installed on all units so that the system operating pressures can be observed. A pressure table covering all models can be found on page 34. It is imperative to match the correct pressure table to the unit by model number.

This unit employs high-flow Coremax valves instead of the typical Shrader type valves.

#### WARNING! Do NOT use a Schrader valve core removal tool with these valves. Use of such a tool could result in eye injuries or refrigerant burns!

To change a Coremax valve without first removing the refrigerant, a special tool is required which can be obtained at <u>www.fastestinc.com/en/SCCA07H</u>. See the replacement parts manual for replacement core part numbers.

## **OUTDOOR FAN MOTOR**

Due to design considerations of the condenser section of the wall-mount unit, placement/clearance of the motor/fan blade is critical to heat dispersal. Should a change of motor or fan blade be necessary, please view Figure 2.17 for proper clearance adjustment.

## FIGURE 2.17 Fan Blade Setting

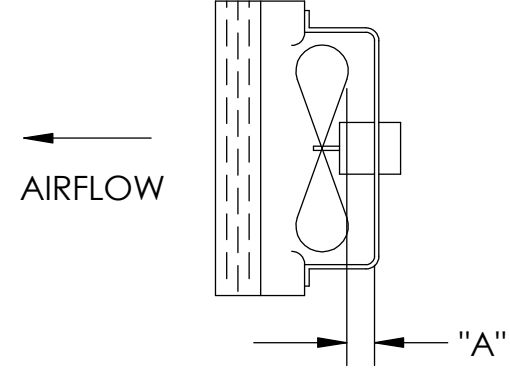

MIS-1724

| Model                                                            | Dimension<br>A |  |  |
|------------------------------------------------------------------|----------------|--|--|
| W18AAP/W18LAP<br>W24AAP/W24LAP                                   | 1.00"          |  |  |
| W30AAP/W30LAP<br>W36AAP/W36LAP                                   | 1.25"          |  |  |
| W42AAP/W42LAP<br>W48AAP/W48LAP<br>W60AAP/W60LAP<br>W72AAP/W72LAP | 1.75"          |  |  |

#### W18AAPA W24AAPA W24AAPB W24AAPC W30AAPA W30AAPB W30AAPC **W36AAPA** W36AAPB W36AAPC W42AAPA W42AAPB W42AAPC W48AAPA W48AAPB W48AAPC W60AAPA W60AAPB W60AAPC W72AAPA W72AAPB W72AAPC Х EHW2TA-A05 Х EHW2TA-A08 Х Х EHW2TA-A10 Х Х EHWA24-A04B Х EHW2TA-B06 Х EHWH24B-C06 Х EHW3TA-A05 Х Х EHW3TA-A08 Х Х EHW3TA-A10 Х Х EHW3TA-A15 Х Х EHW30A-B06 Х EHW3TA-B06 Х EHW3TA-B09 Х Х EHW3TA-B15 Х Х EHW3TA-C06 Х Х EHW3TA-C09 Х Х Х EHW3TA-C12 Х **Heater Kits** EHW3TA-C15 Х Х EHW4TA-A05 Х Х EHWA05-A10B Х Х Х EHWA05-A15B Х Х Х Х Х EHWA05-A20B Х EHW4TA-B06 Х Х Х Х EHWA05-B09B Х EHW6TA-B06 Х EHWA05-B15B Х Х Х Х EHW5TA-B18 Х EHW4TA-B18 Х Х EHW4TA-C09 Х Х Х Х EHW4TA-C15 Х Х Х Х EHW5TA-A05 Х Х EHW60A-B09B Х EHW70A-B09B Х EHW6TA-B18 Х EHW72A-A10B Х EHW72A-A15B Х EHW72A-A20B Х WMCB-01B Х Circuit Breaker (WMCB) and WMCB-02A Х Pull Disconnect (WMPD) WMCB-02B Х WMCB-03A Х WMCB-04B Х WMCB-05A Х Х WMCB-05B Х Х WMCB-06B Х WMCB-08A Х Х WMCB-09A Х Х WMPD-01C Х Х Х Х Х Х Х WMCB-08B Х

## TABLE 2.2A Optional Accessories – Right Hand

|              |              | W18LAPA | <b>N24LAPA</b> | <b>W24LAPB</b> | <b>W30LAPA</b> | W30LAPB | W30LAPC | <b>W36LAPA</b> | <b>W36LAPB</b> | <b>W36LAPC</b> | W42LAPA | <b>W42LAPB</b> | <b>W42LAPC</b> | <b>W48LAPA</b> | <b>W48LAPB</b> | <b>W48LAPC</b> | W60LAPA | <b>W60LAPB</b> | WEOLAPC | <b>W72LAPA</b> | <b>W72LAPB</b> | <b>W72LAPC</b> |
|--------------|--------------|---------|----------------|----------------|----------------|---------|---------|----------------|----------------|----------------|---------|----------------|----------------|----------------|----------------|----------------|---------|----------------|---------|----------------|----------------|----------------|
|              | EHW2TA-A05L  | X       | X              | Ē              | Ē              |         |         |                |                |                |         |                | Ē              |                | Ē              | Ē              |         |                |         | Ē              |                | _              |
|              | EHW2TA-A08L  | X       | Х              |                |                |         |         |                |                |                |         |                |                |                |                |                |         |                |         |                |                |                |
|              | EHW2TA-A10L  | X       | Х              |                |                |         |         |                |                |                |         |                |                |                |                |                |         |                |         |                |                |                |
|              | EHW2TA-B06L  |         |                | Х              |                |         |         |                |                |                |         |                |                |                |                |                |         |                |         |                |                |                |
|              | EHW3TA-A05L  |         |                |                | Х              |         |         | Х              |                |                |         |                |                |                |                |                |         |                |         |                |                |                |
|              | EHW3TA-A08L  |         |                |                | Х              |         |         |                |                |                |         |                |                |                |                |                |         |                |         |                |                |                |
|              | EHW3TA-A10L  |         |                | İ              | X              |         |         | Х              |                |                |         |                |                |                |                |                |         |                |         | 1              |                |                |
|              | EHW3TA-A15L  | 1       |                |                | Х              |         |         | Х              |                |                |         |                |                |                |                |                |         |                |         |                |                |                |
|              | EHW3TA-B09L  |         |                |                |                | Х       |         |                | Х              |                |         |                |                |                |                |                |         |                |         |                |                |                |
|              | EHW3TA-B15L  |         |                |                |                | Х       |         |                | Х              |                |         |                |                |                |                |                |         |                |         |                |                |                |
|              | EHW3TA-C09L  |         |                |                |                |         | Х       |                |                | Х              |         |                |                |                |                |                |         |                |         |                |                |                |
| its          | EHW3TA-C15L  | 1       |                |                |                |         | Х       |                |                | Х              |         |                |                |                |                |                | Ì       |                |         |                |                |                |
| Ϋ́Υ          | EHW4TA-A05L  |         | 1              |                |                |         |         |                |                |                | Х       |                |                | Х              |                |                | Х       |                |         |                |                |                |
| ate          | EHWA05-A10LB |         |                |                |                |         |         |                |                |                | Х       |                |                | Х              |                |                | Х       |                |         |                |                |                |
| He           | EHWA05-A15LB |         |                |                |                |         |         |                |                |                | Х       |                |                | Х              |                |                | Х       |                |         |                |                |                |
|              | EHW4TA-B06L  |         |                |                |                |         |         |                |                |                |         | Х              |                |                | Х              |                |         | Х              |         |                |                |                |
|              | EHWA05-B09LB | 1       |                |                |                |         |         |                |                |                |         | Х              |                |                | Х              |                |         |                |         |                |                |                |
|              | EHW6TA-B06L  |         | 1              |                |                |         |         |                |                |                |         |                |                |                | Ì              |                | Ì       |                |         |                | Х              |                |
|              | EHWA05-B15LB | 1       |                |                |                |         |         |                |                |                |         | х              |                |                | Х              |                |         | Х              |         |                | Х              |                |
|              | EHW4TA-C09L  |         |                |                |                |         |         |                |                |                |         |                | Х              |                |                | Х              |         |                | Х       |                |                | Х              |
|              | EHW4TA-C15L  |         |                |                |                |         |         |                |                |                |         |                | Х              |                |                | Х              |         |                | Х       |                |                | Х              |
|              | EHW6TA-A05L  | 1       |                |                |                |         |         |                |                |                |         |                |                |                |                |                |         |                |         | Х              |                |                |
|              | EHWA60-B09LB |         |                |                |                |         |         |                |                |                |         |                |                |                |                |                |         | Х              |         |                |                |                |
|              | EHW70A-B09LB |         |                |                |                |         |         |                |                |                |         |                |                |                |                |                |         |                |         |                | Х              |                |
|              | EHW72A-A10LB |         |                |                |                |         |         |                |                |                |         |                |                |                |                |                |         |                |         | Х              |                |                |
|              | EHW72A-A15LB |         |                |                |                |         |         |                |                |                |         |                |                |                |                |                |         |                |         | Х              |                |                |
|              | WMCB-01B     |         |                | Х              |                |         |         |                |                |                |         |                |                |                |                |                |         |                |         |                |                |                |
| P            | WMCB-02A     | Х       |                |                |                |         |         |                |                |                |         |                |                |                |                |                |         |                |         |                |                |                |
| D) ar        | WMCB-02B     |         |                |                |                | Х       |         |                |                |                |         |                |                |                |                |                |         |                |         |                |                |                |
| WI CB        | WMCB-03A     |         | Х              |                |                |         |         |                |                |                |         |                |                |                |                |                |         |                |         |                |                |                |
| Ш W N        | WMCB-04B     |         |                |                |                |         |         |                | Х              |                |         |                |                |                |                |                |         |                |         |                |                |                |
| r (V<br>lect | WMCB-05A     |         |                |                | Х              |         |         | Х              |                |                |         |                |                |                |                |                |         |                |         |                |                |                |
| ake          | WMCB-05B     |         |                |                |                |         |         |                |                |                |         | Х              |                |                | Х              |                |         |                |         |                |                |                |
| Brea<br>isco | WMCB-06B     |         |                |                |                |         |         |                |                |                |         |                |                |                |                |                |         | Х              |         |                |                |                |
|              | WMCB-08A     |         |                |                |                |         |         |                |                |                | Х       |                |                | Х              |                |                |         |                |         |                |                |                |
| Pul          | WMCB-09A     |         |                |                |                |         |         |                |                |                |         |                |                |                |                |                | Х       |                |         | Х              |                |                |
| <u> </u>     | WMPD-01C     |         |                |                |                |         | Х       |                |                | Х              |         |                | Х              |                |                | Х              |         |                | Х       |                |                | Х              |
|              | WMCB-09B     |         |                |                |                |         |         |                |                |                |         |                |                |                |                |                |         |                |         |                | Х              |                |

## TABLE 2.2B Optional Accessories – Left Hand

## **MAINTENANCE AND TROUBLESHOOTING**

## STANDARD MAINTENANCE PROCEDURES

# 

Electrical shock hazard.

Disconnect all power supplies before servicing.

Failure to do so could result in electric shock or death.

# 

#### Cut hazard.

Wear gloves to avoid contact with sharp edges.

Failure to do so could result in personal injury.

- 1. Disable system from LC6000 controller (see controller manual).
- 2. Turn off AC breakers at wall-mount units.
- 3. Check inlet sides of condenser and evaporator coils for obstructions/debris—clean if necessary using a quality manufactured coil cleaning product specific for the evaporator or condenser coil.
  - Condenser coil: Remove the fan shroud/ motor/motor bracket as an assembly from the condenser section. This will give clear access to the inlet side of the coil for cleaning. Follow the coil cleaner manufacturer's directions for necessary safety gear and precautions, as well as for application and use. More than one application may be necessary. Rinse thoroughly.
  - Evaporator coil: Remove the evaporator section panel and apply specific evaporator cleaner directly to the inlet side of coil, being very careful not to overspray into insulation or surrounding panels and wiring. Residual cleaner and dissolved debris should drip into the drain pan and leave the unit through the condensate hose. More than one application may be necessary. Rinse thoroughly.

- 4. Manually spin fan and blower motors to ensure they turn freely. All motors are permanently lubricated, so no oil is necessary.
- 5. Inspect free cooling damper actuator and linkage.
- 6. Install new air filter; check for additional filter grilles internal to the structure.
- 7. Inspect the control panel of the system.
  - Look for insect or rodent activity and remove any nesting materials.
  - Manually push contactor closed, observe for movement—contactor points should have minimal discoloration, no spalling or other signs of arcing. Replace if doubtful.
  - Check field and factory wiring for tightness and look for signs of overheating (discoloration of terminals or wire insulation).
- 8. Ensure that supply and return registers are not obstructed, and more importantly, are not recycling the air to one another. Adjust supply louvers if necessary to direct discharge air away from any direct route to the return grille.
- 9. Re-assemble wall-mount unit, turn breakers back on.
- 10. Enable system to LC6000 controller (see controller manual).
- 11. Repeat steps for additional wall-mount units.

## **REMOVAL OF FAN SHROUD**

- 1. Disconnect all power to the unit.
- 2. Remove the screws holding both grilles, one on each side of unit, and remove grilles.
- 3. Remove nine screws holding fan shroud to condenser and bottom.
- 4. Unwire condenser fan motor.
- 5. Slide complete motor, fan blade and shroud assembly out the left side of the unit.
- 6. Service motor/fan as needed. Any service work requiring removal or adjustment in the fan and/or motor will require that the dimensions be checked and blade adjusted in or out on the motor shaft accordingly (see page 35 for proper clearance adjustment).
- 7. Reverse steps to re-install.

## TROUBLESHOOTING MULTI-TEC WALL-MOUNT UNIT ALARMS

In the event that a problem is encountered with a wall-mount unit, the TEC-EYE<sup>™</sup> hand-held tool may be used to diagnose the cause. If the problem can't be resolved using these guidelines, contact the BARD Technical Service Department at 419.636.0439 for assistance.

| Signal                    | Description                                                                                    | Possible Cause                                                                                                    | Component to Check                                                                                                    | Recommended Action                                                                                  | Device<br>Actions                    |
|---------------------------|------------------------------------------------------------------------------------------------|----------------------------------------------------------------------------------------------------|----------------------------------------------------------------------------------------------------|----------------------------------------------------------------------------------------------------|--------------------------------------|
|                           | Alarm is activated                                                                             | Lack of refrigerant                                                                                                 | Run the unit and<br>check if the low<br>pressure value is in<br>the normal range.                                       | Charge appropriate<br>amount of<br>refrigeration.                                                   | Compressor/<br>Condensor Fan:<br>Off |
| Low Pressure              | when a low pressure<br>event is present in the                                                 | The switch is defective.                                                                                            | Check if the pressure switch is OK.                                                                                     | If defective, replace.                                                                              |                                      |
| Alarm                     | refrigeration system<br>and the compressor is<br>running.                                      | Connection to the<br>corresponding<br>input terminal is<br>disconnected or the<br>controller board is<br>defective. | Check if the<br>connection is OK.<br>Check if the controller<br>board is OK.                                            | Repair connection. If<br>the controller board is<br>defective, replace.                             |                                      |
| High Pressure<br>Alarm    |                                                                                                | Abnormal site condition                                                                                             | Check open door or<br>for abnormal site<br>condition. Check if<br>the high pressure<br>value is in the normal<br>range. | Clean the condenser.                                                                                | Compressor/<br>Condensor Fan:<br>Off |
|                           | Alarm is activated<br>when a high pressure<br>event is present in the<br>refrigeration system. | Condenser fan has<br>failed. The condenser<br>fan speed controller<br>has failed.                                   | Check the condenser<br>fan status while the<br>high pressure is<br>outside the normal<br>setting.                       | Replace the<br>condenser fan.<br>Replace the<br>condenser low<br>ambient (fan speed)<br>controller. |                                      |
|                           |                                                                                                | The switch is defective.                                                                                            | Check if the high<br>pressure switch is<br>OK.                                                                          | If defective, replace.                                                                              |                                      |
|                           |                                                                                                | Connection to the<br>corresponding<br>input terminal is<br>disconnected or the<br>controller board is<br>defective. | Check if the<br>connection is OK.<br>Check if the controller<br>board is OK.                                            | Repair connection. If<br>the controller board is<br>defective, replace.                             |                                      |
|                           |                                                                                                | Filter is clogged.                                                                                                  | Check if the filter is dirty.                                                                                           | Clean or replace the filter.                                                                        |                                      |
| Dirty Air Filter<br>Alarm | The alarm is a warning<br>to check the filter.<br>Alarm can only be<br>reset manually.         | Connection to the<br>corresponding<br>input terminal is<br>disconnected or the<br>controller board is<br>defective. | Check if the<br>connection is OK.<br>Check if the controller<br>board is OK.                                            | Repair connection. If<br>the controller board is<br>defective, replace.                             |                                      |
|                           |                                                                                                | The value set for the differential air pressure switch is too low.                                                  | Check the differential air pressure switch value.                                                                       | Correct the value of the switch to standard value.                                                  |                                      |
|                           | Low temperature                                                                                | Low airflow                                                                                                    | Blower                                                                                                    | Ensure blower is operating correctly.                                                               | Compressor: Off                      |
|                           | coil.                                                                                          | Low load                                                                                                    | Space temperature input                                                                                                 | Ensure sensor is operating correctly.                                                               | Blower: On                           |

## TROUBLESHOOTING MULTI-TEC WALL-MOUNT UNIT ALARMS (CONT.)

| Signal                                              | Description                                                                                                    | Possible Cause                                                                                                    | Component to Check                                                                                                    | Recommended Action                               | Device<br>Actions                   |
|-----------------------------------------------------|----------------------------------------------------------------------------------------------------|----------------------------------------------------------------------------------------------------|----------------------------------------------------------------------------------------------------|--------------------------------------------------|-------------------------------------|
| Mixed Air<br>Temperature<br>Sensor Failed<br>Alarm  | The alarm is activated<br>if the sensor is faulty, a<br>sensor wire is loose or<br>an out-of-range value<br>is read. | The alarm is activated<br>if the sensor is faulty, a<br>sensor wire is loose or<br>an out-of-range value<br>is read. | Check the mixed air<br>temperature sensor<br>wiring.<br>Check temperature<br>vs. resistance of<br>temperature sensor.  | Replace the supply<br>air temperature<br>sensor. |                                     |
| Outdoor<br>Temperature<br>Sensor Failed<br>Alarm    | The alarm is activated<br>if the sensor is faulty, a<br>sensor wire is loose or<br>an out-of-range value<br>is read. | The alarm is activated<br>if the sensor is faulty, a<br>sensor wire is loose or<br>an out-of-range value<br>is read. | Check the outdoor<br>temperature sensor<br>wiring.<br>Check temperature<br>vs. resistance of<br>temperature sensor.    | Replace the outdoor temperature sensor.          |                                     |
| Outdoor<br>Humidity Sensor<br>Failed Alarm          | The alarm is activated<br>if the sensor is faulty, a<br>sensor wire is loose or<br>an out-of-range value<br>is read. | The alarm is activated<br>if the sensor is faulty, a<br>sensor wire is loose or<br>an out-of-range value<br>is read. | Check the humidity sensor wiring.                                                                                      | Replace the humidity sensor.                     |                                     |
| Return Air<br>Temperature<br>Sensor Failed<br>Alarm | The alarm is activated<br>if the sensor is faulty, a<br>sensor wire is loose or<br>an out-of-range value<br>is read. | The alarm is activated<br>if the sensor is faulty, a<br>sensor wire is loose or<br>an out-of-range value<br>is read. | Check the return air<br>temperature sensor<br>wiring.<br>Check temperature<br>vs. resistance of<br>temperature sensor. | Replace the return air temperature sensor.       |                                     |
| High Mixed Air                                      | During economizer                                                                                                    | Bringing in warm air                                                                                                 | Damper                                                                                                    | Verify damper operation.                         |                                     |
| Alarm                                               | above alarm setpoint.                                                                                                | from outside.                                                                                                    | OAT sensor                                                                                                    | Verify sensor<br>operation.                      |                                     |
| Low Mixed Air                                       | During economizer                                                                                                    | Bringing in cool air                                                                                                 | Damper                                                                                                    | Verify damper operation.                         |                                     |
| Alarm                                               | below alarm setpoint.                                                                                                | from outside.                                                                                                    | OAT sensor                                                                                                    | Verify sensor<br>operation.                      |                                     |
| Damper Open<br>Fail Alarm                           | Alarm is reset<br>automatically.                                                                                     | Free cooling damper<br>fails to open.                                                                                | Check the damper<br>linkage. Check to see<br>if anything is in the<br>way of the damper.                               |                                                  | Indoor Blower:<br>On<br>Damper: Off |
| Damper Close<br>Fail Alarm                          | Alarm is reset<br>automatically.                                                                                     | Free cooling damper fails to close.                                                                                  | Check the damper<br>linkage. Check to see<br>if anything is in the<br>way of the damper.                               |                                                  | Indoor Blower:<br>On<br>Damper: Off |
| Smoke Alarm                                         | Smoke detector input signals smoke event.                                                                            | Smoke sensor fail.                                                                                                   | Smoke detector                                                                                                    | Replace smoke<br>detector                        | Unit disabled                       |

# SECTION 3: APPENDIX

## WALL-MOUNT UNIT ARCHITECTURE

**CAUTION:** This Bard Free Cooling Unit System has been pre-programmed with what is widely considered to be the best settings for efficiency and operation. Any changes to internal programming through the LC6000 controller or the TEC-EYE<sup>™</sup> not covered within this manual may cause the systems to operate improperly, cause internal damage to the HVAC units, cause the shelter to overheat or other very serious consequences. Although complete controller programming architecture for the wall-mount unit controller has been provided, going outside the boundaries of what has been covered in this manual is not recommended.

| Screen | Menu Item                     | Range                                                                                                    | Default Value       | Description                                           |  |  |  |  |
|--------|-------------------------------|----------------------------------------------------------------------------------------------------|---------------------|-------------------------------------------------------|--|--|--|--|
| STATUS | SCREEN                        |                                                                                                    |                     |                                                       |  |  |  |  |
|        | RAT                           | -999.9 to 999.9                                                                                                    | -                   | Return air temperature                                |  |  |  |  |
|        | MAT                           | -999.9 to 999.9                                                                                                    | -                   | Mixed air temperature                                 |  |  |  |  |
|        | OAT                           | -999.9 to 999.9                                                                                                    | -                   | Outdoor air temperature (if equipped with economizer) |  |  |  |  |
|        | ОАН                           | -999.9 to 999.9                                                                                                    | -                   | Outdoor air humidity (if equipped with economizer)    |  |  |  |  |
|        | ODP                           | -999.9 to 999.9                                                                                                    | -                   | Outdoor dew point (if equipped with economizer)       |  |  |  |  |
|        | Blower                        | ON/OFF                                                                                                    | -                   | Blower status                                         |  |  |  |  |
|        | Damper                        | 0-100%                                                                                                    | -                   | Damper position (if equipped with economizer)         |  |  |  |  |
|        | Unit Status                   | Active, Waiting,<br>Unit On,<br>Off by Alarm,<br>Off by pLan,<br>Off by BMS,<br>Off by Clock,<br>Off by Input,<br>Off by Keypad,<br>Off by Manual,<br>Off by LC | -                   | Unit status                                           |  |  |  |  |
|        | Press UP or DOWN Arrow Key t  | to Icon, then ENTER                                                                                                    | R Key               |                                                       |  |  |  |  |
| QUICK  | MENU                          |                                                                                                    |                     |                                                       |  |  |  |  |
|        | Data Log 🔲 🖨                  |                                                                                                    |                     | Heading                                               |  |  |  |  |
|        | Data Logger Record            |                                                                                                    |                     |                                                       |  |  |  |  |
|        | Record Number                 | 0-99                                                                                                    | -                   | Record number (located in upper right hand corner)    |  |  |  |  |
|        | Time                          | 00:00 - 23:59                                                                                                    | -                   | Time of the alarm event                               |  |  |  |  |
|        | Date                          | 00/00/00 -<br>12/31/99                                                                                                    | -                   | Date of the alarm event                               |  |  |  |  |
|        | Description                   | Text                                                                                                    | -                   | Description of the alarm event                        |  |  |  |  |
|        | Event                         | Start/Stop                                                                                                    | -                   | Describes if entry is beginning or end of event       |  |  |  |  |
|        | NOTE: Data Log will have as m | any screens as even                                                                                                    | ts ocurred using sa | me format.                                            |  |  |  |  |
|        | Press BACK Key                |                                                                                                    |                     |                                                       |  |  |  |  |
|        | Press DOWN Key                |                                                                                                    |                     |                                                       |  |  |  |  |
|        | Press ENTER Key               |                                                                                                    |                     |                                                       |  |  |  |  |
|        | Info 💶                        |                                                                                                    |                     |                                                       |  |  |  |  |
|        | Last Hour Tracking            |                                                                                                    |                     |                                                       |  |  |  |  |
|        | Freecool Run                  | 0-59                                                                                                    | -                   | Number of minutes in last hour                        |  |  |  |  |

| Screen | Menu Item            | Range            | Default Value | Description                      |
|--------|----------------------|------------------|---------------|----------------------------------|
|        | Freecool ST          | 0-59             | -             | Number of starts in last hour    |
|        | Cooling 1 Run        | 0-59             | -             | Number of minutes in last hour   |
|        | Cooling 1 ST         | 0-59             | -             | Number of starts in last hour    |
|        | Cooling 2 Run        | 0-59             | -             | Number of minutes in last hour   |
|        | Cooling 2 ST         | 0-59             | -             | Number of starts in last hour    |
|        | Heat 1 Run           | 0-59             | -             | Number of minutes in last hour   |
|        | Heat 1 ST            | 0-59             | -             | Number of starts in last hour    |
|        | Heat 2 Run           | 0-59             | -             | Number of minutes in last hour   |
|        | Heat 2 ST            | 0-59             | -             | Number of starts in last hour    |
|        | Press DOWN Key       |                  |               |                                  |
|        | Unit On Run          | 0-59             | -             | Number of minutes in last hour   |
|        | Unit On St           | 0-59             | -             | Number of starts in last hour    |
|        | Press DOWN Key       |                  |               |                                  |
|        | Blower Run           | 0-59             | -             | Number of minutes in last hour   |
|        | Blower St            | 0-59             | -             | Number of starts in last hour    |
|        | Press DOWN Key       |                  |               |                                  |
|        | Multi-Tec Wall Unit  |                  |               | Descriptive Text                 |
|        | Code                 | -                | MTS1000       | Software code                    |
|        | SW Ver.              |                  | -             | Software version number          |
|        | OS Ver.              |                  | -             | Operating system version number  |
|        | BOOT Ver.            |                  | -             | Boot version number              |
|        | Press DOWN Key       |                  |               |                                  |
|        | System Info          |                  |               |                                  |
|        | Board Type           | -                | -             | -                                |
|        | Board Size           | -                | Small         | Board size                       |
|        | Board Temp           |                  |               |                                  |
|        | Ret Mem Writes       |                  |               |                                  |
|        | Main Task            |                  |               |                                  |
|        | Press DOWN Key       |                  |               |                                  |
|        | Work Hours           |                  |               |                                  |
|        | Unit                 |                  |               |                                  |
|        | Press DOWN Key       |                  |               |                                  |
|        | Blackout Info        |                  |               |                                  |
|        | Current Time         | HH/MM/SS         | -             | Displays current time            |
|        | Power Off Time       | HH/MM/SS         | -             | Displays power off time          |
|        | Length Last Time Off | Days, Hours, Min |               | Displays length of last time off |
|        | Press BACK Key       |                  |               |                                  |
|        | Press DOWN Key       |                  |               |                                  |
|        | Press ENTER Key      |                  |               |                                  |
|        | Set (Setpoints)      |                  |               |                                  |
|        | Local Cool           | 65-90°F          | 77°F          | Local cooling setpoint           |
|        | Local Heat           | 52-75°F          | 60°F          | Local heating setpoint           |
|        | Current Cool         | 65-90°F          | 77°F          | Current cooling setpoint         |

## WALL-MOUNT UNIT ARCHITECTURE (CONT.)

| Screen | Menu Item                                        | Range                                    | Default Value | Description                                        |
|--------|--------------------------------------------------|------------------------------------------|---------------|----------------------------------------------------|
|        | Current Heat                                     | 52-75°F                                  | 60°F          | Current heating setpoint                           |
|        | Press MENU Key two (2) times                     | ;                                        |               |                                                    |
|        | Insert Password                                  | 0000-9999                                |               | Password entry for settings access                 |
| MAIN M | IENU                                             |                                          |               |                                                    |
| А      | SYS CONFIG                                       |                                          |               | Menu item                                          |
| A1     | Unit Setup                                       |                                          |               | Heading                                            |
|        | Controller Address                               | 1-14                                     | 1             | Address of wall unit used to communicate with LC   |
|        | UOM                                              | USA, SI,<br>NC,LON, CAN,<br>UK           | USA           | Used to set the units of variables                 |
|        | Unit Zone                                        | 0, 1, 2, 3                               | 1             | Select the zone in which the unit will operate     |
|        | Mode                                             |                                          |               |                                                    |
|        | Fan Management<br>Continuously Running<br>Blower | None, Lead,<br>Both                      | None          | Used to determine continuous fan operation         |
|        | Press DOWN Key                                   |                                          |               |                                                    |
| A2     | Cooling Setup                                    |                                          |               |                                                    |
|        | Cooling Compressors                              | 1, 2                                     | 1             | Determines the number of mechanical cooling stages |
|        | Temperature Regulation                           |                                          |               | Descriptive text                                   |
|        | Stage 1 Diff On                                  | -999.9 to 999.9                          | 2.0°F         | Differential on for stage 1                        |
|        | Stage 1 Diff Off                                 | -999.9 to 999.9                          | -4.0°F        | Differential off for stage 1                       |
|        | Stage 2 Diff On                                  | -999.9 to 999.9                          | 3.0°F         | Differential on for stage 2                        |
|        | Stage 2 Diff Off                                 | -999.9 to 999.9                          | -2.2°F        | Differential off for stage 2                       |
|        | Stage 3 Diff On                                  | -999.9 to 999.9                          | 4.0°F         | Differential on for stage 3                        |
|        | Stage 3 Diff Off                                 | -999.9 to 999.9                          | 2.0°F         | Differential off for stage 3                       |
|        | Press DOWN Key                                   |                                          |               |                                                    |
| A3     | Heating Setup                                    |                                          |               |                                                    |
|        | Heating Stages                                   | 1, 2, 3                                  | 1             | Determines the number of heating stages            |
|        | Temperature Regulation                           |                                          |               | Descriptive text                                   |
|        | Stage 1 Diff On                                  | -999.9 to 999.9                          | 1.0°F         | Differential on for stage 1                        |
|        | Stage 1 Diff Off                                 | -999.9 to 999.9                          | -2.0°F        | Differential off for stage 1                       |
|        | Stage 2 Diff On                                  | -999.9 to 999.9                          | 3.0°F         | Differential on for stage 2                        |
|        | Stage 2 Diff Off                                 | -999.9 to 999.9                          | -1.0°F        | Differential off for stage 2                       |
|        | Stage 3 Diff On                                  | -999.9 to 999.9                          | 4.0°F         | Differential on for stage 3                        |
|        | Stage 3 Diff Off                                 | -999.9 to 999.9                          | 2.0°F         | Differential off for stage 3                       |
|        | Press DOWN Key                                   |                                          |               |                                                    |
| A4     | Economizer                                       |                                          |               |                                                    |
|        | Туре                                             | Dry Bulb,<br>Enthalpy, Temp<br>Hum, None | Enthalpy      | Selects the type of economizer operation           |
|        | Enthalpy Configuration                           |                                          |               | Descriptive text                                   |
|        | Outdoor Set                                      | -999.9 to 999.9                          | 65.0°F        | Setpoint to limit economizer operation             |

| Screen | Menu Item           | Range           | Default Value | Description                                     |
|--------|---------------------|-----------------|---------------|-------------------------------------------------|
|        | On Diff             | -999.9 to 999.9 | 5.0°F         | Differential used by outdoor setpoint           |
|        | OA Humid Set        | 0-100%          | 80%           | Setpoint to limit economizer operation          |
|        | Press DOWN Key      |                 |               |                                                 |
| A5     | Economizer          |                 |               |                                                 |
|        | OA Dew Pt Set       | -999.9 to 999.9 | 55.0°F        | Setpoint used to limit economizer operation     |
|        | On Diff             | -999.9 to 999.9 | 5.0°F         | Differential used by OA dewpoint setpoint       |
|        | Dewpoint Delay      | 0-32767         | 120 sec       | Time delay used for dewpoint conditions         |
|        | Press DOWN Key      |                 |               |                                                 |
| A6     | Unit Config         |                 |               |                                                 |
|        | Damper Modulation   |                 |               | Descriptive text                                |
|        | Mixed FC Set        | -999.9 to 999.9 | 55.0°F        | Setpoint being used by economizer PID           |
|        | Gain                | -999.9 to 999.9 | 20.0°F        | Proportional gain used by PID                   |
|        | Integral            | 0-65535         | 120 sec       | Integral time used by PID                       |
|        | Derivative          | 0-65535         | 0 sec         | Derivative time used by PID                     |
|        | Press DOWN Key      | · · ·           |               |                                                 |
| A7     | Alarm Config        |                 |               | Heading                                         |
|        | Mixed Air Alarms    |                 |               | Descriptive text                                |
|        | Diff Lo             | -999.9 to 999.9 | 10            | Low differential for alarm                      |
|        | Diff Hi             | -999.9 to 999.9 | 5.0           | High differential for alarm                     |
|        | Del                 | 0-32767         | 30 sec        | Delay for alarm                                 |
|        | Low Pressure Alarms |                 |               | Descriptive text                                |
|        | OAT                 | -999.9 to 999.9 | 55.0°F        | OAT setpoint for alarm                          |
|        | Diff                | -999.9 to 999.9 | 5.0           | Differential for OAT setpoint                   |
|        | Del                 | 0-32767         | 120 sec       | Delay used for alarm (OAT above setpoint)       |
|        | LDel                | 0-32767         | 180 sec       | Delay used for alarm (OAT below setpoint)       |
|        | Two Count Del       | 0-32767         | 900 sec       | Delay before retry counter resets               |
|        | Press DOWN Key      | · · ·           |               |                                                 |
| A8     | Alarm Config        |                 |               |                                                 |
|        | Damper Alarms       |                 |               |                                                 |
|        | Open Del            |                 | 20 sec        | Time delay before alarm occurs on fail to open  |
|        | Close Del           |                 | 300 sec       | Time delay before alarm occurs on fail to close |
|        | Freeze Alarm        |                 |               |                                                 |
|        | Low Temp            |                 | 33.0°F        | Setpoint for freeze alarm                       |
|        | Reset Temp          |                 | 55.0°F        | Temperature for auto reset of alarm             |
|        | Reset Del           |                 | 300 sec       | Time delay for auto reset of alarm              |
|        | Press DOWN Key      | •               |               | ^                                               |
| A9     | Alarm Config        |                 |               |                                                 |
|        | Air Flow Alarm      |                 |               |                                                 |

## WALL-MOUNT UNIT ARCHITECTURE (CONT.)

| Screen   | Menu Item                   | Range          | Default Value | Description                                  |
|----------|-----------------------------|----------------|---------------|----------------------------------------------|
|          | Del                         | 0-32767        | 45 sec        | Delay for alarm                              |
|          | Press DOWN Key              |                |               |                                              |
| A10      | Run Test                    |                |               |                                              |
|          | Damper Test Volts           | 0-10 volts     | 10            | Damper position command for run test         |
|          | Damper Time                 | 0-999 sec      | 150           | Time that damper will open for and close for |
|          | Heat/Cool Time              | 0-999 sec      | 60            | Time that unit will cool for and heat for    |
|          | Run Test Enable             | On/Off         | Off           | Set to on to begin run test                  |
| End of S | SYS CONFIG                  |                |               |                                              |
|          | Press BACK Key              |                |               |                                              |
|          | Press DOWN Key              |                |               |                                              |
| В        | ADV SYS CONFIG              |                |               | Menu item                                    |
| B1       | Factory Settings            |                |               | Heading                                      |
|          | Serial Number               | 15 Digit ASCII | -             | Enter Serial Number                          |
|          | Model Number                | 15 Digit ASCII | -             | Enter Model Number                           |
|          | Press DOWN Key              |                |               | ·                                            |
| B2       | Unit Config                 |                |               | Heading                                      |
|          | Compressor Safety<br>Timers |                |               | Descriptive text                             |
|          | Min On                      | 0-32767        | 180 sec       | Minimum on time for compressor               |
|          | Min Off                     | 0-32767        | 120 sec       | Minimum off time for compressor              |
|          | Min On Same                 | 0-32767        | 120 sec       | Minimum on for unloader                      |
|          | Unloader Del                | 0-32767        | 120 sec       | Delay before unloader becomes active         |
|          | Address Del                 | 0-32767        | 5 sec         | Time delay based on unit address             |
|          | Press DOWN Key              |                |               |                                              |
| B3       | Change Password             |                |               |                                              |
| End of A | ADV SYS CONFIG              |                |               |                                              |
|          | Press BACK Key              |                |               |                                              |
|          | Press DOWN Key              |                |               | <u>.</u>                                     |
| С        | I/O CONFIG                  |                |               | Menu item                                    |
| C1       | Digital In Config           |                |               | Heading                                      |
|          | Channel 1 Smoke             |                |               | Descriptive text                             |
|          | Dir                         | NO/NC          | NO            | Changes direction of input                   |
|          | En                          | On/Off         | Off           | Enable/disable input                         |
|          | Val                         | On/Off         | -             | Shows current value of input                 |
|          | Channel 2 Filter            |                |               | Descriptive text                             |
|          | Dir                         | NO/NC          | NO            | Changes direction of input                   |
|          | En                          | On/Off         | On            | Enable/disable input                         |
|          | Val                         | On/Off         | -             | Shows current value of input                 |
|          | Channel 3 High Pressure     |                |               | Descriptive text                             |
|          | Dir                         | NO/NC          | NO            | Changes direction of input                   |
|          | En                          | On/Off         | On            | Enable/disable input                         |
|          | Val                         | On/Off         | -             | Shows current value of input                 |

| Screen | Menu Item              | Range           | Default Value | Description                                       |
|--------|------------------------|-----------------|---------------|---------------------------------------------------|
|        | Channel 4 Low Pressure |                 |               | Descriptive text                                  |
|        | Dir                    | NO/NC           | NO            | Changes direction of input                        |
|        | En                     | On/Off          | On            | Enable/disable input                              |
|        | Val                    | On/Off          | -             | Shows current value of input                      |
|        | Channel 6 Damper       |                 |               | Descriptive text                                  |
|        | Dir                    | NO/NC           | NC            | Changes direction of input                        |
|        | En                     | On/Off          | On            | Enable/disable input                              |
|        | Val                    | On/Off          | -             | Shows current value of input                      |
|        | Press DOWN Key         |                 |               |                                                   |
| C2     | Mixed Air Sensor       |                 |               | Heading                                           |
|        | Channel 1              |                 |               | Descriptive text                                  |
|        | Raw                    | -999.9 to 999.9 | -0.1          | Raw value of input                                |
|        | Enable                 | On/Off          | On            | Used to enable/disable the sensor                 |
|        | Filter Intensity       | 0-10            | 5             | Used to increase or decrease the filter for input |
|        | Offset                 | -999.9 to 999.9 | 0.0°F         | Offset applied to input                           |
|        | Value                  | -999.9 to 999.9 | 303.0°F       | Display value of input                            |
|        | Press DOWN Key         |                 |               |                                                   |
| C3     | Outdoor Air Sensor     |                 |               | Heading                                           |
|        | Channel 2              |                 |               | Descriptive text                                  |
|        | Raw                    | -999.9 to 999.9 | -0.1          | Raw value of input                                |
|        | Enable                 | On/Off          | On            | Used to enable/disable the sensor                 |
|        | Filter Intensity       | 0-10            | 5             | Used to increase or decrease the filter for input |
|        | Offset                 | -999.9 to 999.9 | 0.0°F         | Offset applied to input                           |
|        | Value                  | -999.9 to 999.9 | 303.0°F       | Display value of input                            |
|        | Press DOWN Key         |                 |               |                                                   |
| C4     | Return Air Sensor      |                 |               | Heading                                           |
|        | Channel 3              |                 |               | Descriptive text                                  |
|        | Raw                    | -999.9 to 999.9 | -0.1          | Raw value of input                                |
|        | Enable                 | On/Off          | On            | Used to enable/disable the sensor                 |
|        | Filter Intensity       | 0-10            | 5             | Used to increase or decrease the filter for input |
|        | Offset                 | -999.9 to 999.9 | 0.0°F         | Offset applied to input                           |
|        | Value                  | -999.9 to 999.9 | 303.0°F       | Display value of input                            |
|        | Press DOWN Key         |                 |               |                                                   |
| C5     | Outdoor Hum Sensor     |                 |               | Heading                                           |
|        | Channel 5              |                 |               | Descriptive text                                  |
|        | Raw                    | -999.9 to 999.9 | -0.1          | Raw value of input                                |
|        | Enable                 | On/Off          | On            | Used to enable/disable the sensor                 |
|        | Filter Intensity       | 0-10            | 5             | Used to increase or decrease the filter for input |
|        | Offset                 | 0-100%          | 0%            | Offset applied to input                           |
|        | Value                  | 0-100%          | -             | Display value of input                            |

## WALL-MOUNT UNIT ARCHITECTURE (CONT.)

| Screen            | Menu Item                      | Range                              | Default Value      | Description                                       |  |  |  |
|-------------------|--------------------------------|------------------------------------|--------------------|---------------------------------------------------|--|--|--|
|                   | Press DOWN Key                 |                                    |                    |                                                   |  |  |  |
| C6                | Freeze Sensor                  |                                    |                    | Heading                                           |  |  |  |
|                   | Channel 7                      |                                    |                    | Descriptive text                                  |  |  |  |
|                   | Raw                            | -999.9 to 999.9                    | -0.1               | Raw value of input                                |  |  |  |
|                   | Enable                         | On/Off                             | On                 | Used to enable/disable the sensor                 |  |  |  |
|                   | Filter Intensity               | 0-10                               | 5                  | Used to increase or decrease the filter for input |  |  |  |
|                   | Offset                         | -999.9 to 999.9                    | 0.0°F              | Offset applied to input                           |  |  |  |
|                   | Value                          | -999.9 to 999.9                    | 303.0°F            | Display value of input                            |  |  |  |
| End of I/O CONFIG |                                |                                    |                    |                                                   |  |  |  |
|                   | Press BACK Key                 |                                    |                    |                                                   |  |  |  |
|                   | Press DOWN Key                 |                                    |                    | <del>.</del>                                      |  |  |  |
| D                 | ON/OFF                         | On/Off                             | On                 | Allows cooling or heating operation               |  |  |  |
| End of ON/OFF     |                                |                                    |                    |                                                   |  |  |  |
|                   | Press BACK Key                 |                                    |                    |                                                   |  |  |  |
|                   | Press DOWN Key                 |                                    |                    | 1                                                 |  |  |  |
| E                 | ALARM LOGS                     |                                    |                    | Menu item                                         |  |  |  |
|                   | Record Number                  | 0-99                               | -                  | Record number (located in upper right corner)     |  |  |  |
|                   | Time                           | 00:00 to 23:59                     | -                  | Time of alarm event                               |  |  |  |
|                   | Date                           | 00/00/00 -<br>12/31/99             | -                  | Date of alarm event                               |  |  |  |
|                   | Description                    | Text                               | -                  | Description of alarm event                        |  |  |  |
|                   | Event                          | Start/Stop                         | -                  | Describes if entry is beginning or end of event   |  |  |  |
|                   | NOTE: Alarm log will have as m | nany screens as ever               | nts occurred using | same format.                                      |  |  |  |
| End of ALARM LOGS |                                |                                    |                    |                                                   |  |  |  |
|                   | Press BACK Key                 |                                    |                    |                                                   |  |  |  |
|                   | Press DOWN Key                 |                                    |                    |                                                   |  |  |  |
| F                 | SETTINGS                       |                                    |                    | Menu item                                         |  |  |  |
|                   | Date/Time                      |                                    |                    |                                                   |  |  |  |
|                   | Date/Time Change               |                                    |                    |                                                   |  |  |  |
|                   | Time                           | 00:00 to 23:59                     |                    | Enter new time                                    |  |  |  |
|                   | Format                         | MM/DD/YY,<br>DD/MM/YY,<br>YY/MM/DD | DD/MM/YY           | Sets the display format of the date               |  |  |  |
|                   | Day                            | 0-31                               |                    | Enter new day                                     |  |  |  |
|                   | Month                          | 0-12                               |                    | Enter new month                                   |  |  |  |
|                   | Year                           |                                    |                    | Enter new year                                    |  |  |  |
|                   | Press DOWN Key                 |                                    |                    |                                                   |  |  |  |
|                   | Timezone                       |                                    |                    |                                                   |  |  |  |
|                   | Current                        |                                    | Reykjavik          | Displays current timezone                         |  |  |  |
|                   | New Timezone                   |                                    |                    | Enter new timezone                                |  |  |  |
|                   | Update Timezone                | No/Yes                             | No                 | Set to yes to apply new timezone                  |  |  |  |

| Screen          | Menu Item                        | Range                                                  | Default Value            | Description                                  |  |  |  |  |
|-----------------|----------------------------------|--------------------------------------------------------|--------------------------|----------------------------------------------|--|--|--|--|
|                 | Press DOWN Key                   |                                                        |                          |                                              |  |  |  |  |
|                 | Language                         |                                                        |                          |                                              |  |  |  |  |
|                 | Language                         | English, Italiano,<br>Deutsch,<br>Francais,<br>Espanol | English                  | Press ENTER to change or BACK to confirm     |  |  |  |  |
|                 | Press MENU Key                   |                                                        |                          |                                              |  |  |  |  |
|                 | Press DOWN Key to SETTINGS       |                                                        |                          |                                              |  |  |  |  |
|                 | Press ENTER Key                  |                                                        |                          |                                              |  |  |  |  |
|                 | Press DOWN Key to Initialization |                                                        |                          |                                              |  |  |  |  |
|                 | Initialization                   |                                                        |                          |                                              |  |  |  |  |
|                 | Alarm Initialization             |                                                        |                          |                                              |  |  |  |  |
|                 | Delete Alarm Logs?               | No/Yes                                                 | No                       | Yes will delete all alarm logs               |  |  |  |  |
|                 | Clear Autoreset<br>Counters?     | No/Yes                                                 | No                       | Yes will clear automatic reset counters      |  |  |  |  |
|                 | Enable Buzzer?                   | Yes/No                                                 | Yes                      | Sounds buzzer for alarms when enabled        |  |  |  |  |
|                 | Press DOWN Key                   |                                                        |                          |                                              |  |  |  |  |
|                 | Default Installation             |                                                        |                          |                                              |  |  |  |  |
|                 | Wipe Retain Mem.                 | No/Yes                                                 | No                       | Yes will apply factory settings              |  |  |  |  |
|                 | Wipe NVRAM Mem.                  | No/Yes                                                 | No                       | Yes will erase saved files                   |  |  |  |  |
|                 | Wipe Both Mem.                   | No/Yes                                                 | No                       | Yes wipes both retain and NVRAM              |  |  |  |  |
|                 | Press DOWN Key                   |                                                        |                          |                                              |  |  |  |  |
|                 | Unit Configuration               |                                                        |                          |                                              |  |  |  |  |
|                 | Param Import/Export              |                                                        |                          |                                              |  |  |  |  |
|                 | Import/Export                    | Import/Export                                          | Import                   | Selects the import or export operation       |  |  |  |  |
|                 | Memory Type                      | Internal Flash<br>Memory/USB                           | Internal Flash<br>Memory | Selects memory location                      |  |  |  |  |
|                 | File Name                        |                                                        |                          | Selects file name to be imported or exported |  |  |  |  |
|                 | Confirm                          | No/Yes                                                 | No                       | Yes will begin import or export              |  |  |  |  |
|                 | Press DOWN Key                   |                                                        |                          |                                              |  |  |  |  |
|                 | Alarm Export                     |                                                        |                          |                                              |  |  |  |  |
|                 | Memory Type                      | Internal Flash<br>Memory/USB                           | Internal Flash<br>Memory | Selects memory location                      |  |  |  |  |
|                 | File Name                        |                                                        |                          | Selects file name to be imported or exported |  |  |  |  |
|                 | Confirm?                         | No/Yes                                                 | No                       | Yes will begin import or export              |  |  |  |  |
| End of SETTINGS |                                  |                                                        |                          |                                              |  |  |  |  |
|                 | Press BACK Key two (2) Times     |                                                        |                          |                                              |  |  |  |  |
|                 | Press DOWN Key                   |                                                        |                          |                                              |  |  |  |  |
| G               | LOG OUT                          |                                                        |                          | Used to log out and force password entry     |  |  |  |  |